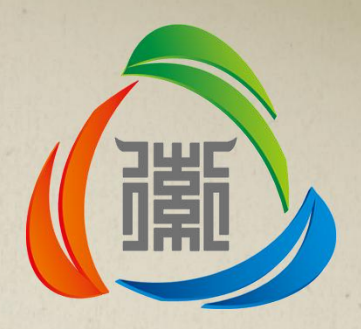

# 徽采商城

# ——省直采购操作指南

2017年4月

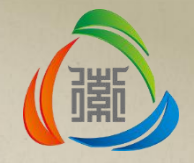

# > 第一章 徽采商城简介

# ▶ 第二章 交易规则

- ▶ 第三章 台式计算机等十二类商品的 采购
- 第四章 非集中采购目录内、限额标 准以下商品的采购
- > 第五章 采购单位组织架构管理
- > 第六章 常见问题解答

目录

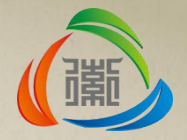

"徽采商城"是一个借助互联网信息技术手 段建立的集采购、支付和监管于一体的政府采购 电子化交易平台,是"淘宝"与政府采购管理有 机结合的有效实践。商城通过公开招标确定入驻 供应商及其供货品类,入驻供应商自主搭建可供 商品网上货架展示,采购单位登录商城后按所属 政府采购监管部门的要求采购所需货物。实现政 府采购商品的线上订购,线下配送。

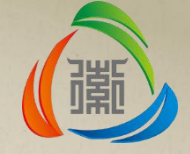

"徽采商城"目前入驻供应商488家,其中 电商11家。商品库品目按照财政部2013年发布的 《政府采购品目分类目录》进行分类,上架商品 14大类, 1234个品种, 16万件。采用"云监测 系统"对上架商品讲行初步审核,通过抓取各大 主流电商的同类产品价格信息, 运用大数据分析 功能, 严控产品的报价, 力争做到上架商品的价 格不高于"市场平均价格",同时最大限度减少 投标专用商品、特供商品的入库。对无法监测日 已经上架的商品, 商城将主动提醒采购单位"无 法检测此商品价格,请慎重购买"。

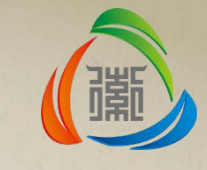

通过全省十一个城市的实践,"徽采商城" 基本满足了采购单位对常用办公设备及办公用品 的采购需求,有效提升了政府采购的效率。下一 步我们将立足商城在更大范围、更多领域的应用, 融汇更多共建城市的智慧与经验,不断优化网上 商城的各项功能。深化商城品牌效应,以更加严 格的管理和优质的服务获得服务对象的认同感。

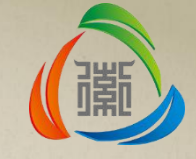

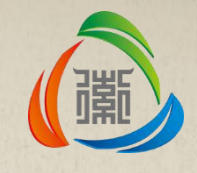

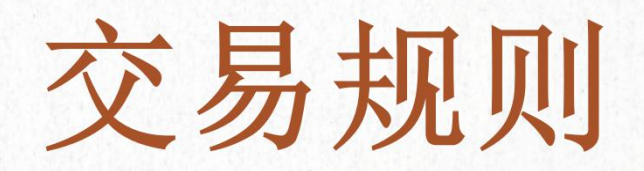

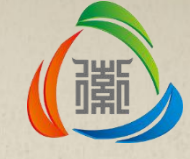

# 交易规则

12类通用办公设备

原批量集中采购目录内单项或批量采购金额在100万元以下(不含100万元)的台式计算机、便携式计算机、激光打印机、针式打印机、喷墨打印机、数码复印机、多功能一体机、 传真机、扫描仪、照相机、投影仪、空调等 12类通用办公设备商城采购时应当遵循的交易规则:

• 1.网上直购(直接结算): 单项或批量采购 预算金额在20万元(含20万元)以下。

 2.网上反向竞价(多品牌竞价):单项或批量采购预算金额在20万元以上、100万元 (不含100万元)以下。采用多品牌竞价方式采购时应选择3个以上(含3个)品牌商品进行公开竞价,以报价最低者成交,不同品牌的商品价差不超过10%。

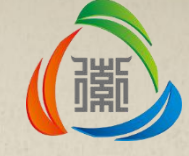

# 交易规则 非定点、限额标准 以下

### 非定点、限额标准以下商品商城采购时应当 遵循的交易规则:

采购单位在商城中自由选择系统提供的各类 交易方式和价款支付方式,无须在"内网财政一 体化平台"申报政府采购任务书,可根据单位自 身需要选择是否签订采购合同。

| 徽头 | 彩商城支持:                        |
|----|-------------------------------|
| •  | <b>直采商品</b> : 采购人根据需要直接向供应商下单 |
|    | 采购;                           |
| •  | 商品比价:标注"低"字的商品为多供应商报          |
|    | 价,采购人优先选择低价商品采购;              |
| •  | 商品议价:价格不满意可以与供应商在线商议          |
|    | 成交价格,以低于商城报价下订单;              |
| •  | 商品竞价: 单商品竞价和多品牌竞价两种方式。        |
|    | 政府采购目录内的采购,可以选择商品或其包          |
|    | 含的价格、服务等需求,向不特定的供应商进          |
|    | 行单商品、多品牌竞价。                   |
|    |                               |

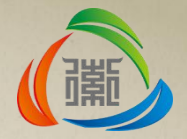

# 台式计算机等 十二类商品的 采购

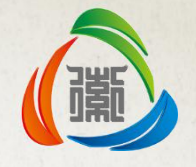

**1.计划申报** 采购单位登录财政内网"一体化系统"申报政府采购网上商城 计划,生成采购任务下到采购单位。

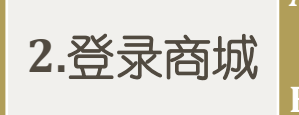

A.在安徽省省级政府采购监管服务平台商城采购模块,选择"徽采商城"。

B.点击"进入商城"跳转并自动登录"徽采商城·省直"专区。

A.搜索关键词,找到想要的商品,加入购物车。B.将选中的商品选择"直接结算"或"多品牌竞价"。C.订单信息中填写收货地址、发票信息、关联采购计划

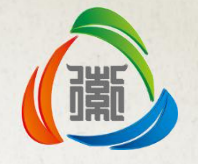

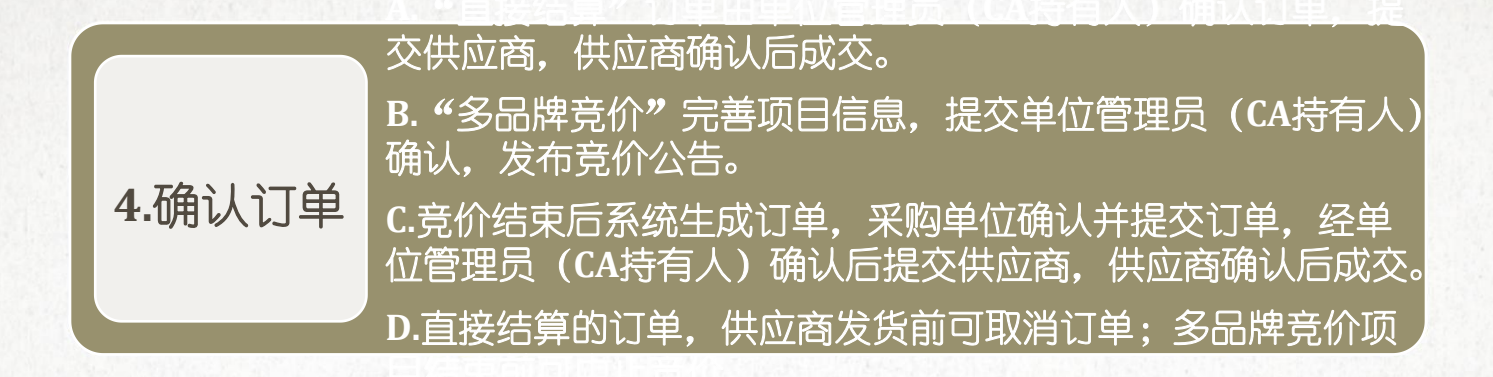

# 供应商在线生成合同,提交采购单位确认,采购单位进入订单管理系统确认合同。

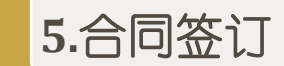

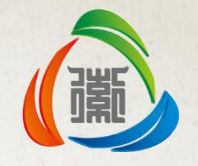

# 6.订单验收 采购单位进入订单管理后台-我的订单-待验收订单,对订单验 收并对供应商评价打分。

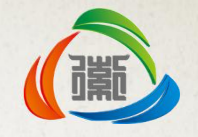

- 1.计划申报
  - A. 采购单位应当在财政内网"一体化系统"政府采购模块按商城目录申报 政府采购网上商城计划,生成采购任务下到采购单位,采购单位在"安 徽省省级政府采购监管服务平台"选择"徽采商城"进入商城实施商品 采购。
  - B. 如果财政部门下达的是多条目的单个任务书,且同类目任务书预算累计 金额大于20万,进入商城后会按单个类目拆分任务书,同类目任务书 (不管单个任务书预算金额是否超过20万)均须进行多品牌竞价。

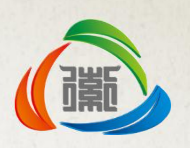

### • 2.登录商城

A. 当您正在操作"安徽省省级政府采购监管服务平台"。

B. 点击"业务管理"; 第二步: 选择"商城采购"。

| 全了。<br>安徽省省<br>政府采り | 级<br>购出 |                                                    |            |                           | 言意   悖改口令   退出系统          |
|---------------------|---------|----------------------------------------------------|------------|---------------------------|---------------------------|
| 主菜单                 | ~       |                                                    |            |                           |                           |
| 🗀 项目预算管理            | -       | 待办任务 更多                                            | <u>通</u> 9 | 印通告                       | 更多                        |
| 编制预算辅助              |         |                                                    | Ş          | )关于变更技术支持电话变更通知           | 2016-06-03                |
| 采购数量趋势分析            |         |                                                    | Ç          | ) wqweqwe                 | 2017-02-15                |
| 采购支出趋势分析            |         |                                                    | S          | )关于进一步做好属地采购合同备案、公告工作的通知  | 201 <mark>6-06-1</mark> 6 |
| 项目预算检索              |         |                                                    | Ş          | )关于启用省级政府采购监督平台预警监测、项目查询等 | 2016-06-16                |
|                     |         |                                                    | Ş          | )关于启用省级政府采购监管服务平台的通知      | 2015-12-30                |
|                     |         |                                                    | Ç          | ) 省级政府采购监管服务平台操作手册(采购单位)  | 2016-01-28                |
|                     |         |                                                    | Ş          | ) 关于开通采购项目情况查询功能的通知       | 2016-06-12                |
| □ 采购计划管理            | +       |                                                    | ç          | )关于批量集中采购分项合同确认的通知        | 2016-04-15                |
| 🗀 任务书管理             | +       | 预警信息                                               | ~          |                           |                           |
| 🗀 釆购项目管理 (*)        | +       | ○[任务书]1541份任务书采购任务采购公告的及时发布预警,原因: № 2017-03-02     |            |                           |                           |
| □ 合同管理              | 1       | [合同收款帐户] 178份支付合同收款账户不同预警,原因:收款账户和中标 NEW           |            |                           |                           |
|                     |         | ○ [合同公示] 138份合同合同备案后采购单位未及时公示合同预警,原因 № 2017-03-02  |            |                           |                           |
| □文何管理               | +       | [合同备案] 123份合同合同未及时备案预警,原因:中标公示30日内 NEW 2017-03-02  |            |                           |                           |
| 🗀 批量采购              | +       | □ [任务书] 1541份任务书采购任务采购公告的及时发布预警,原因: NEW 2017-03-01 |            |                           | (                         |
| 🗋 商城采购              | +       | [合同收款帐户] 178份支付合同收款账户不同预答,原因:收款账户和中标 NEW           | ~          |                           |                           |

Copyright © 2015安徽省政府采购监督管理办公室(安徽省直政府采购监管中心)

Tel: 0551-68150640

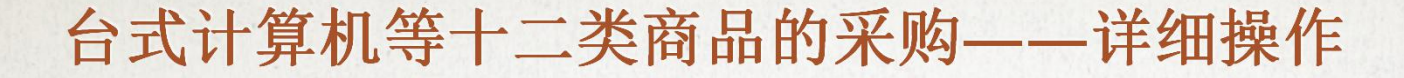

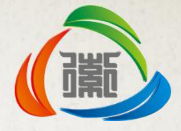

C. 点击子菜单"商城采购"; 第四步: 点击任务书右侧"选择商城"按钮, 在弹出的商城选择框,请您选择"徽采商城",点击保存。

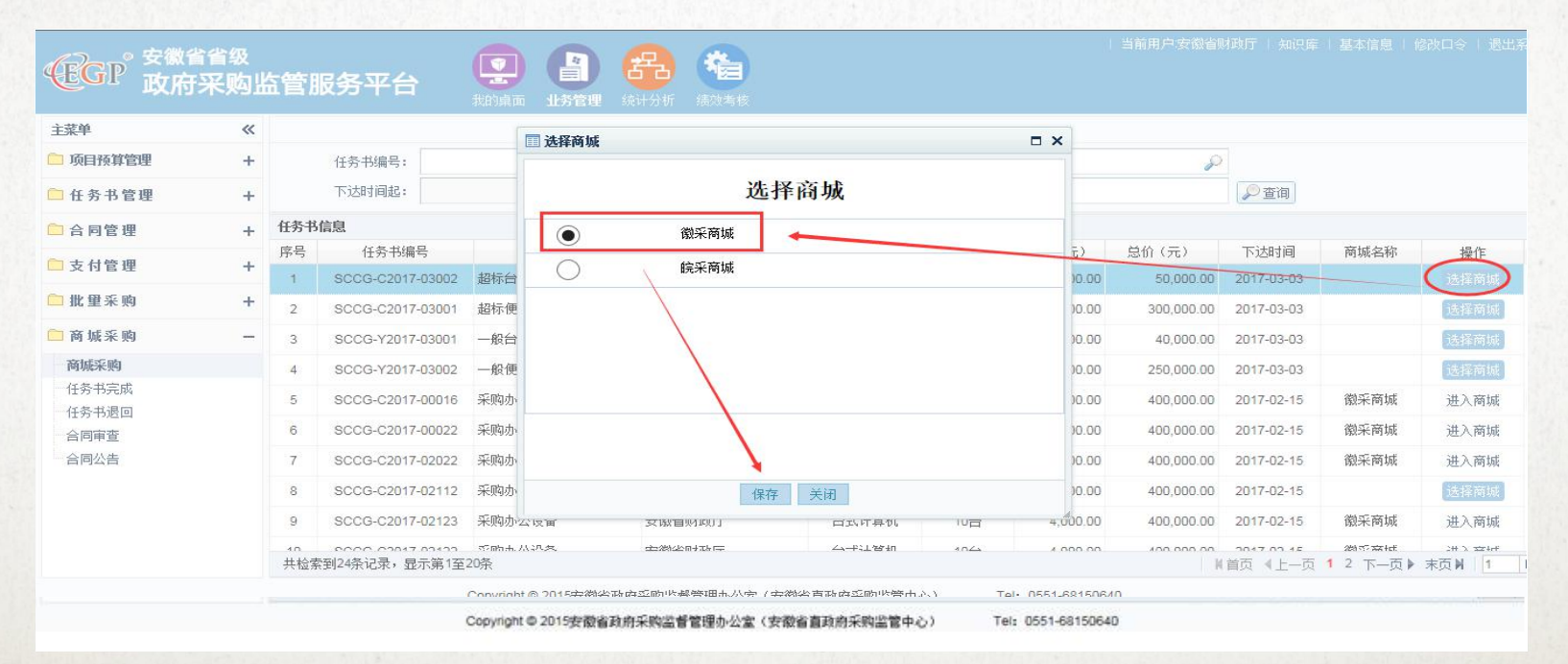

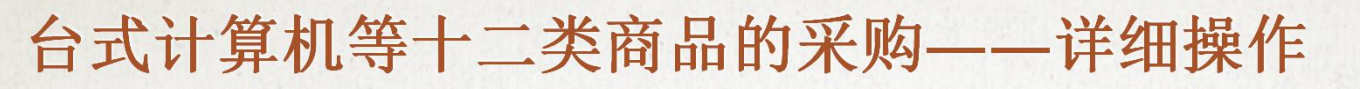

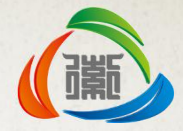

D. 点击右侧"进入商城"按钮, 自动跳转登录至"徽采商城"省直预算单位采购专区的主页。

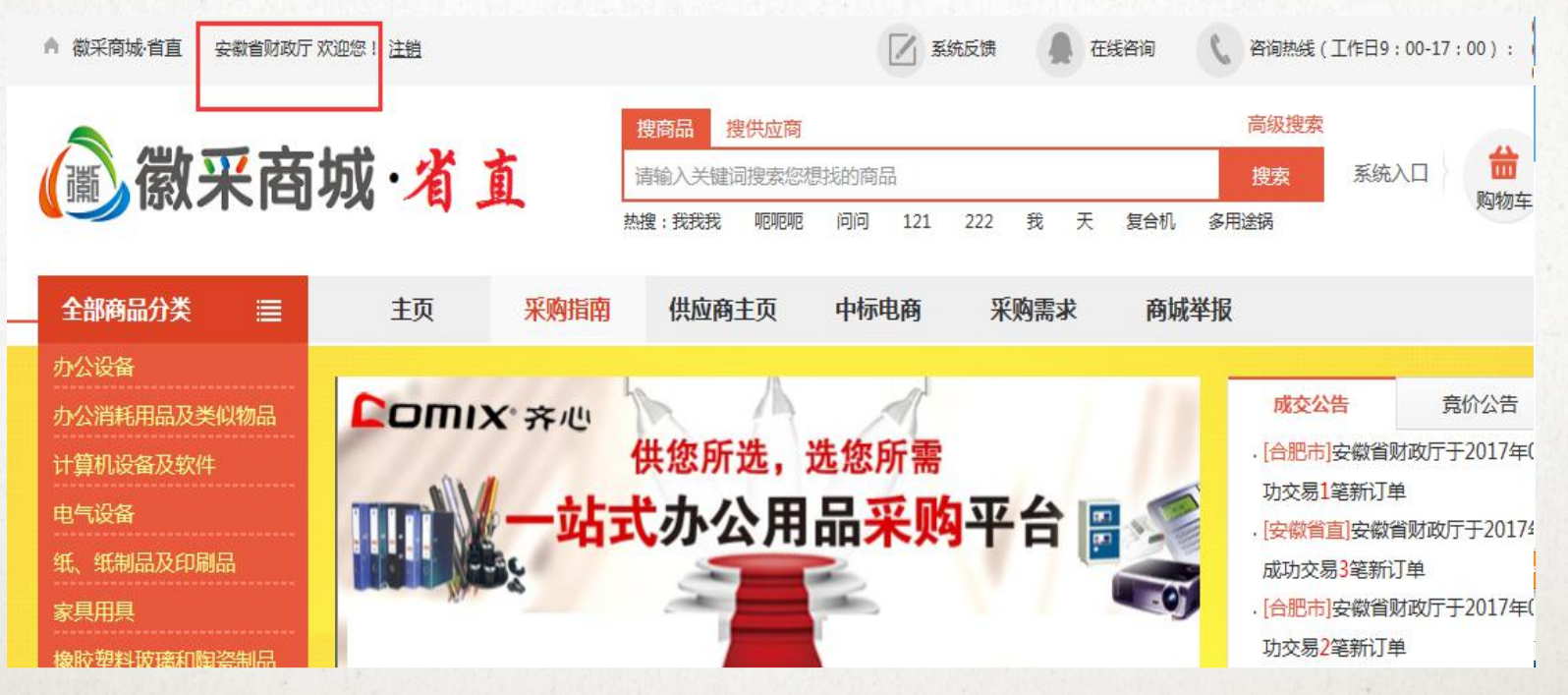

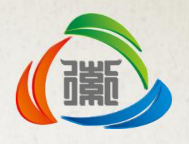

- 3.商品采购
  - A. 直接结算
    - a. 挑选商品

点击省直专区相应图片(或者通过左侧类目索引,也可以直接搜索商品),打开该 类目商品专栏,列表中商品均符合节能环保要求,可按商品名称、品牌等筛选, 点击图片查看商品详情并选择加入购物车。

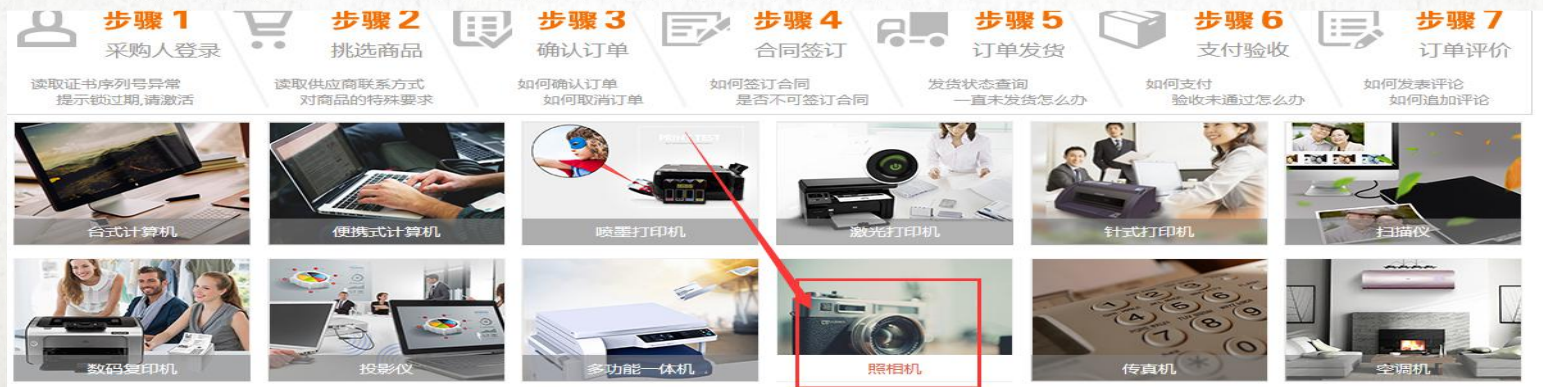

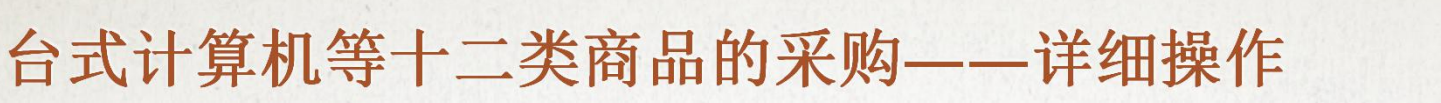

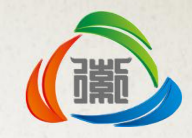

### b. 查看商品列表

在商品排序部分可按"上架时间"、"价格"、"评论"、"销量"进行排序 以便挑选所需商品,选择需要采购的商品后点击商品可进入商品详情页面:

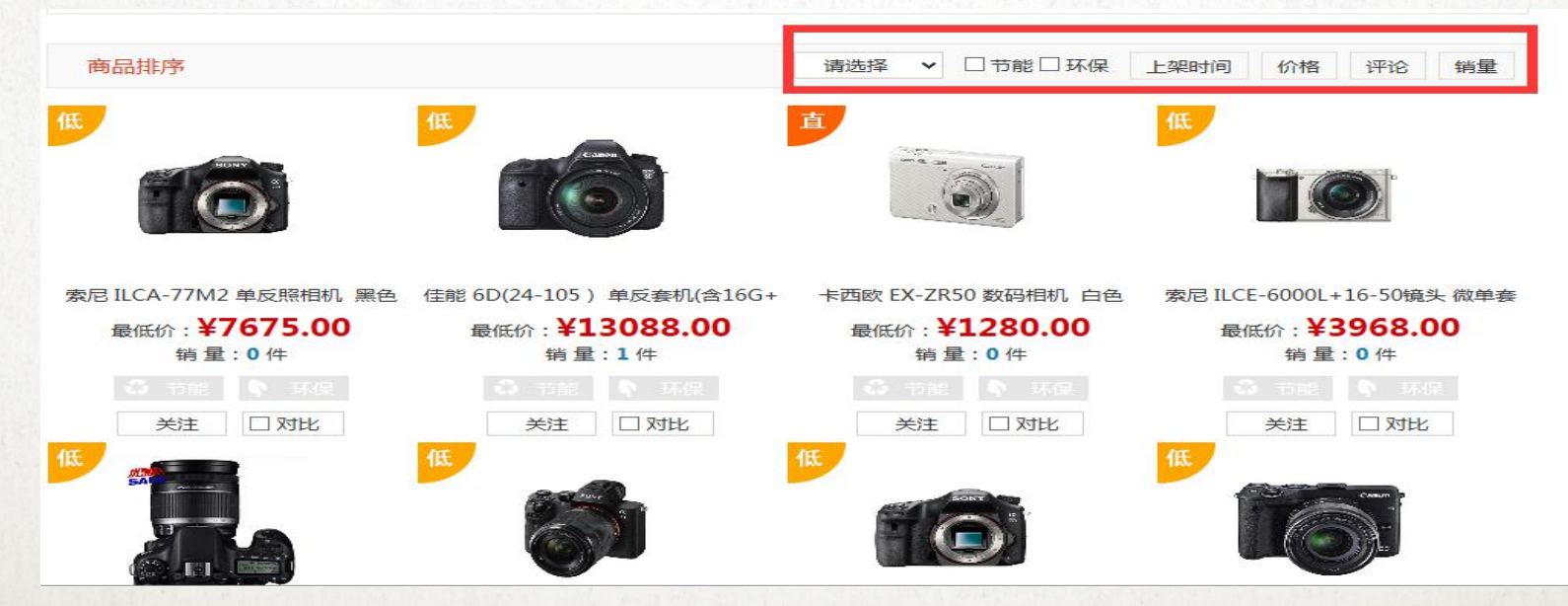

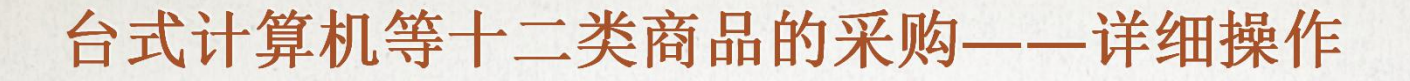

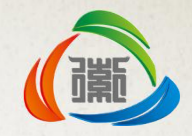

### c. 查看商品详细信息

在商品详情页面可进一步查看商品和选择商品的详细信息,包括"实时电商比价"。

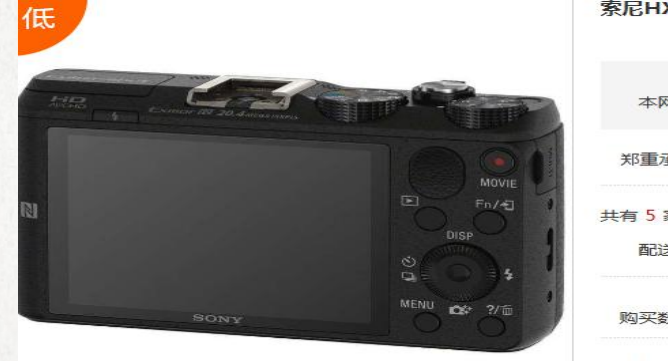

| 尼HX60照相机                                                   |
|------------------------------------------------------------|
| 本网参考价 ¥1775.00 (2016年12月30日) 累计 0                          |
| 郑重承诺:上架的商品价格不得高于供应商自营实体店、电子商务平台给予其他客户的成交价格。若高于,请点此         |
| 有 5 家供应商<br>配送至: 请选择 💙 ——————————————————————————————————— |
| 购买数量: 1 + _ 选择购买数量                                         |
| 计量单位: 台                                                    |
| 应商选择: 点击选择供应商 选择供应商                                        |
| 电商比价: 🔂 苏宁易购 📓 京东 🕒 史泰博 电商实时比价                             |
| 立即购买 加入购物车 ♥关注商品                                           |

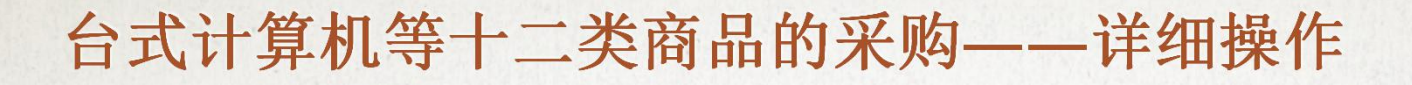

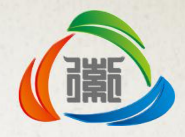

### d. 选择配送区域

根据单位所在地或者须配送的地址选择送货地址。

| Later Conner In 20.4 mainten | 本网参考价 ¥1775.00 (2016年12月30日) 累                                                                                                    |
|------------------------------|----------------------------------------------------------------------------------------------------|
|                              | 郑重承诺:上架的商品价格不得高于供应商自营实体店、电子商务平台给予其他客户的成交价格。若高于,请点<br>共有5家供应商<br>配送至 请选择<br>合肥市 请选择<br>吸买 度阳区 蜀山区 包河区<br>长丰县 肥东县 肥西县 巢湖市<br>计量 庐江县 |
|                              | 供应商选择:       点击选择供应商         电商比价:       一部 分子易购 回 京东 S 史泰博         立即购买       小、加入购物车                                            |

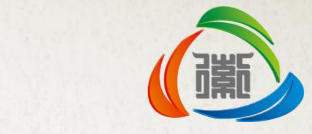

 $\left|\times\right|$ 

### 台式计算机等十二类商品的采购——详细操作

### e. 选择供货单位

选择供应商按钮,进入供应商挑选界面,系统根据采购单位选择的配送地区显示可供货的供应商及联系方式等信息。在此页面可选择合适的供应商。选择供应商后,右侧会显示该供应商相应的报价及运费信息。

供应商选择

#### 温馨提示

·供应商按价格从低到高排列。

| 供应商名称         | 授权等级 | 联系电话        | 价格     | 售后单价 | 最大供货量 | 操作 |
|---------------|------|-------------|--------|------|-------|----|
| 合肥市爱尚商贸有限责任公司 | 无授权  | 15855114890 | 18887元 | 0    | 2000  | 选择 |

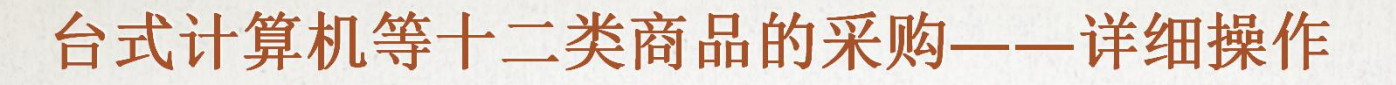

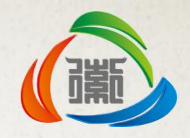

### f. 加入购物车

在选择并确认完所需购买的商品信息后,点击"加入购物车",提示加入购物 车成功,点击页面右侧购物车可查看当前已经加入购物车的商品:

| 低                          | 索尼HX60照相机                                      |                  |
|----------------------------|------------------------------------------------|------------------|
| KIR Commenter Statementers | 本网参考价 ¥1775.00 (2016年12月30日)                   | 累计销量<br>0        |
|                            | 郑重承诺:上架的商品价格不得高于供应商自营实体店、电子商务平台给予其他春户的成交价格。若高于 | ,请点此反馈           |
|                            | 共有 5 家供应商                                      | が<br>物<br>车<br>0 |
| SONY MENU DX ?/m           | 购买数量: 1 + 库存:                                  | $\odot$          |
|                            | 计量单位: 台                                        | 습                |
|                            | 供应商选择: 合肥市委尚商贸有限责任公司 报价 (此供应商单笔订单运费0元,满200元包邮) |                  |
|                            | 电商比价: 図 苏宁易购 図 京东 S 史泰博<br>立即购买                |                  |

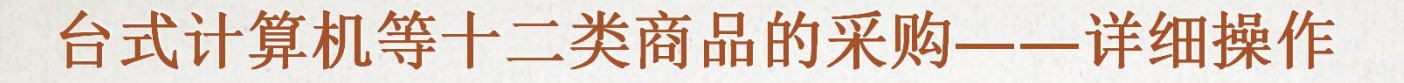

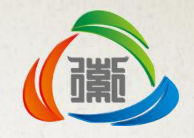

### g. 确认商品购买明显

点击页面右侧购物车可查看当前已经加入购物车的商品点击"购物车"按钮可进入购物车页面,在该页面可进行数量的修改,确认后后选择采购方式,直接结算时选择直接结算,进入订单页面。

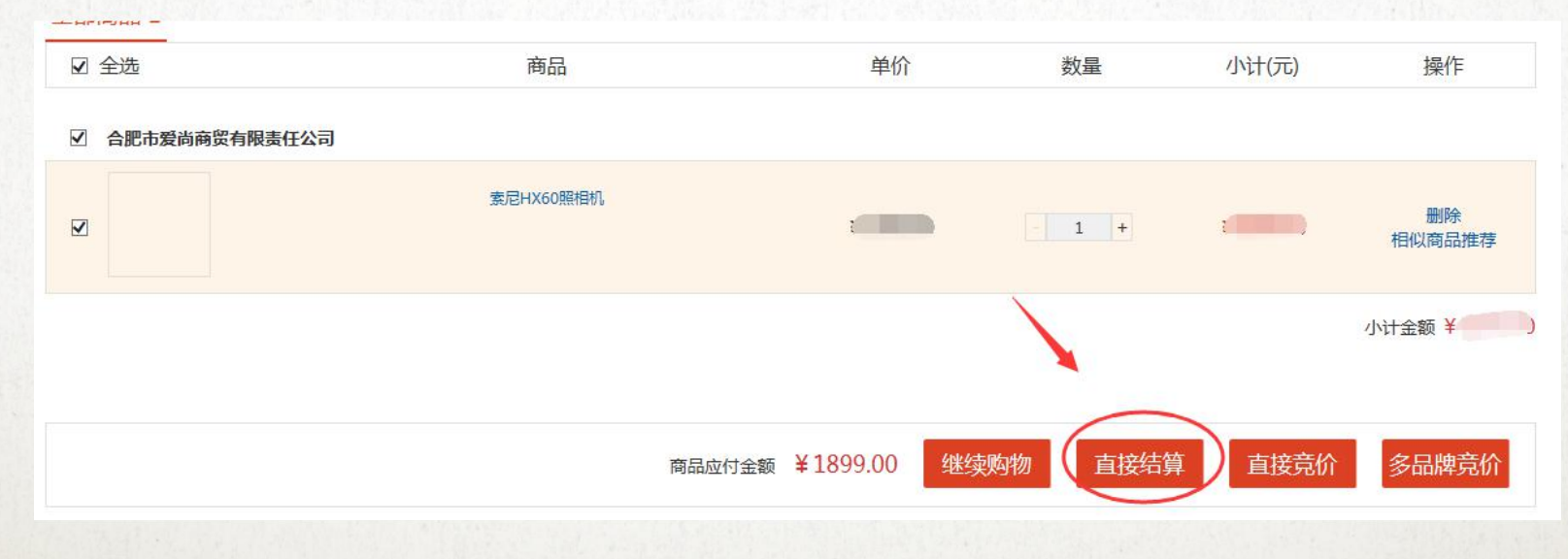

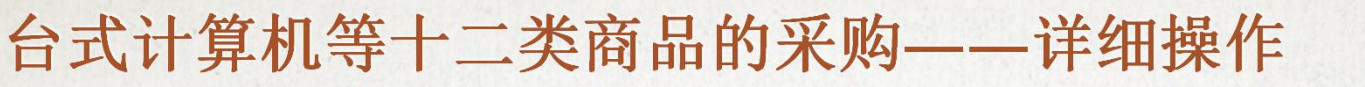

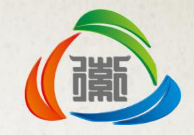

### h. 填写及提交订单

完善详细收货地址、支付方式(系统默认为国库支付中心支付)和发票抬头等相关信息。

收货人信息

● 测试,勿发货 安徽省合肥市庐阳区城区要素大市场 18056064334

采购计划

是否关联采购计划: ● 是 ○ 否

请选择采购计划: 点击选择采购计划

资金来源: • 财政资金 () 自有资金 () 其他

支付方式

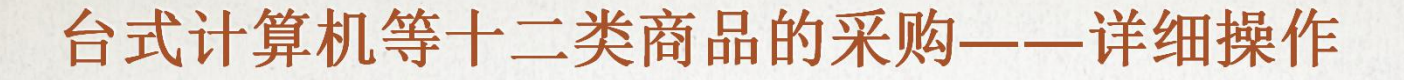

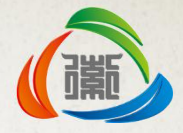

点击选择采购计划,弹出采购计划界面,此界面显示为采购单位在省财政系统申报 通过审批之后下达到徽采商城的采购任务书。

| 任务书名称:    |                  | 任务书编号:[ |        |           | 搜索         |    |
|-----------|------------------|---------|--------|-----------|------------|----|
| 任务书名称     | 任务书编号            | 采购类目    | 采购数量   | 预算单价      | 预算总额       | 操作 |
| 12        | SCCG-Y2017-00003 | 便携式计算机  | 100.0台 | 5000.00元  | 500000.00元 | 选择 |
| 22        | SCCG-C2017-00002 | 便携式计算机  | 1.0台   | 10000.00元 | 10000.00元  | 选择 |
| 11        | SCCG-Y2017-00001 | 便携式计算机  | 1.0台   | 5000.00元  | 5000.00元   | 选择 |
| 112       | SCCG-Y2017-00026 | 空调机     | 200.0台 | 1001.00元  | 200200.00元 | 选择 |
| 113       | SCCG-C2017-00024 | 空调机     | 1.0台   | 9000.00元  | 9000.00元   | 选择 |
| 111       | SCCG-Y2017-00025 | 台式计算机   | 100.0台 | 2000.00元  | 200000.00元 | 选择 |
| 224       | SCCG-Y2017-00047 | 便携式计算机  | 10.0台  | 5000.00元  | 50000.00元  | 选择 |
| 徽采商城任务书-1 | RWHF2016-1399    | 其他印刷品   | 20.0台  | 5000.00元  | 100000.00元 | 选择 |
| 徽采商城任务书-2 | RWHF2016-1455    | 台式计算机   | 5.0台   | 5000.00元  | 30000.00元  | 选择 |

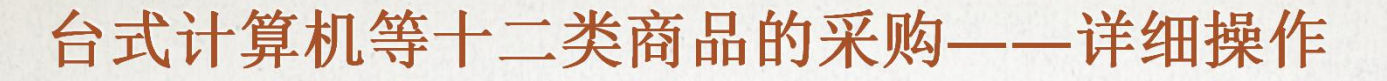

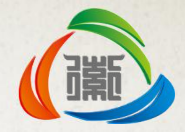

财政集中采购类目下,关联采购任务书的订单,付款方式应选择国库集中支付方式。

| 发票信息                             |           |                               |    |               |             |
|----------------------------------|-----------|-------------------------------|----|---------------|-------------|
| 是否开具发票 ● 是 ○ 否<br>发票抬头* 商城采购人测试( | 勿删)       |                               |    |               |             |
| 友崇奋注                             |           |                               |    | 1 項与弁<br>其它相关 | 黑天型及<br>信息等 |
| 商品清单                             |           |                               |    |               |             |
| 南                                | 雨品名称      | 单价                            | 数量 | 小计            | 是否签订合同      |
| 供应商:合肥市爱尚商贸有限                    | 责任公司      |                               |    |               |             |
|                                  | 索尼HX60照相机 | ¥1899.00                      | 1  |               | M           |
| 订单备注:<br>(少于100 <del>字</del> )   |           | 可填写订单产品型号<br>颜色,邮寄方式等<br>相关信息 | 2  | 小计运费:免运       | 费 小计金额: 🚺 🚺 |

国库集中支付:采购单位收到货物验收完毕后,进入"内网一体化平台",标 记任务书完成,公告商城采购合同,合同通过审查后采购单位可按照资金支付 流程办理合同付款手续。

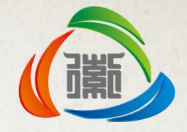

### i. 单位管理员审核

订单提交成功后由单位管理员(CA持有人)进行订单审核,审核通过后订单提交给供应商,如单位管理员提交订单,也需进入订单管理后台再次确认。

单位管理员登录订单管理系统,点击左侧订单确认菜单,选择对应订单进行提交订单/查看详情等操作。

| 采购单位:单位名称_yzdw                        | v_01                                                                                           |                                                                                                    |  |  |  |
|---------------------------------------|------------------------------------------------------------------------------------------------|----------------------------------------------------------------------------------------------------|--|--|--|
| ✔ 签订合同                                | ☑ 签订合同                                                                                         |                                                                                                    |  |  |  |
|                                       |                                                                                                |                                                                                                    |  |  |  |
|                                       |                                                                                                |                                                                                                    |  |  |  |
| 电子件列表(点击查看)                           | 说明                                                                                             |                                                                                                    |  |  |  |
| 2017011                               |                                                                                                |                                                                                                    |  |  |  |
| ————————————————————————————————————— |                                                                                                |                                                                                                    |  |  |  |
| 单价(元)                                 | 数量                                                                                             | 小计 (元)                                                                                                    |  |  |  |
| 0110721954001                         |                                                                                                |                                                                                                    |  |  |  |
|                                       | 1                                                                                              | ¥                                                                                                    |  |  |  |
|                                       |                                                                                                | 【单合价(元):¥1 0                                                                                                    |  |  |  |
|                                       |                                                                                                | (含运费:0.00)                                                                                                    |  |  |  |
|                                       |                                                                                                |                                                                                                    |  |  |  |
|                                       | 采购单位:单位名称_yzzte     采购单位:单位名称_yzzte     ✓ 签订合同      E2017011     共1へ     单价(元) 0110721954001 1 | 采购单位:单位名称_yzdw_01         ✓ 签订合同         建2017011         共1个         单价(元)         数量         0110721954001         1 |  |  |  |

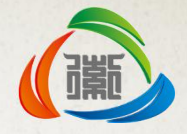

### j. 合同签订

合同签订,由供应商登录系统生成电子合同提交采购单位确认,采购单位通过商 城首页系统入口选择"订单"按钮,进入采购单位订单管理系统进行合同确认。

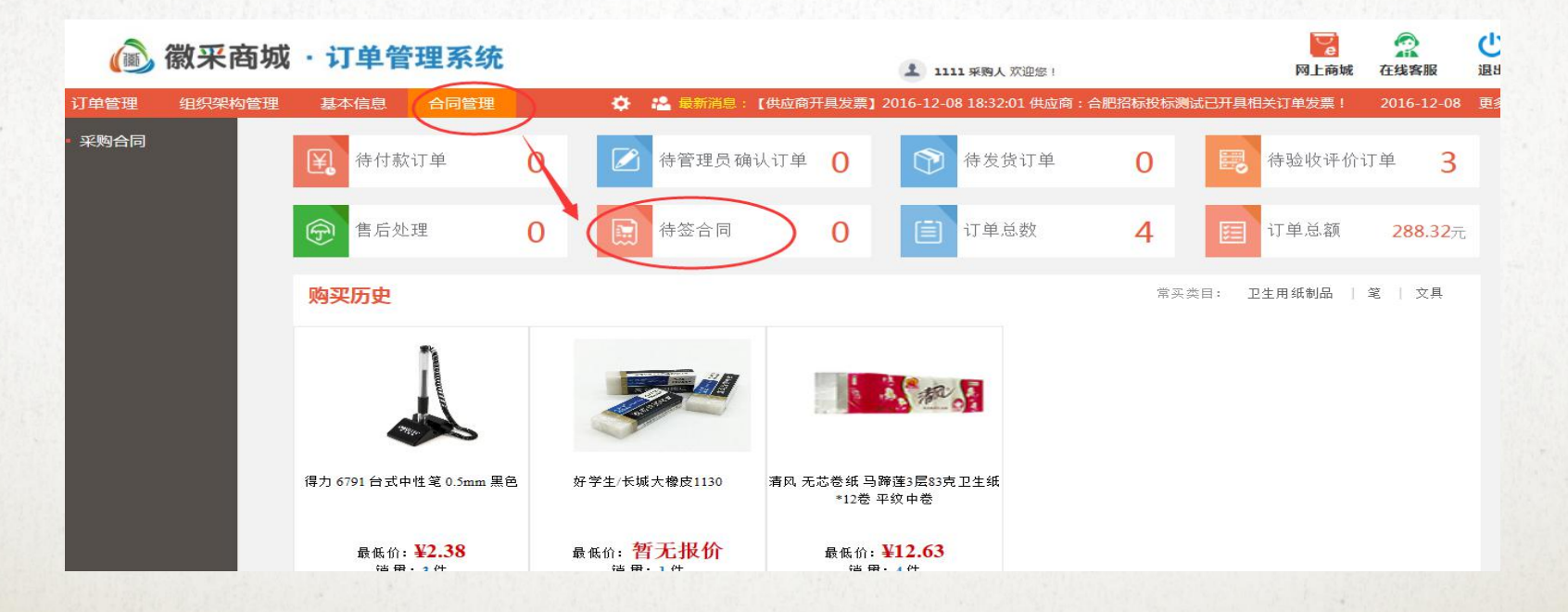

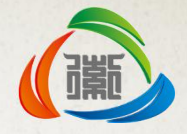

### j. 合同备案

合同签订,由供应商登录系统生成电子合同提交采购单位确认,采购单位通过 商城首页系统入口选择"订单"按钮,进入采购单位订单管理系统进行合同确 认。

| 请输入意见 |  |  |  |  |
|-------|--|--|--|--|
| 章     |  |  |  |  |
|       |  |  |  |  |
| ~     |  |  |  |  |
|       |  |  |  |  |
|       |  |  |  |  |
|       |  |  |  |  |
|       |  |  |  |  |
| ~     |  |  |  |  |
|       |  |  |  |  |

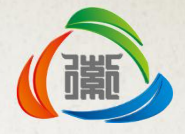

### k. 验收评价

采购单位收货后可登录采购单位系统对商品进行验收评价。点击订单管理-我的 订单,右侧打开订单列表,点击订单操作按钮,打开订单详情页面,可对商品 进行评价。采购单位可对供应商提供商品质量、服务态度、物流速度进行打分, 并可选择填写详细的评价内容。

2 商品清单 订单编号 单价(元) 数量 商品名称 总价(元) (11 NY RB 退货状态 服务费详情 HF201612071345027930 1 1 合肥市爱尚... 0 素尼HX60 .... 未退货 01 验收与评价 总体评价: ☆☆☆☆☆ 验收结果: ④ 诵讨 〇 不诵讨 具体评价内容: 输入评价,点击确认评价 确认评价

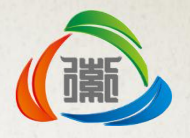

X

# 台式计算机等十二类商品的采购——详细操作

- 3.商品采购
  - B. 多品牌竞价
    - a. 挑选商品

# 采购单位登陆网上商城系统,浏览并且挑选需要竞价的商品,择三件或以上不同品牌且最高价与最低价差价不超过10%的商品后,加入购物车。

计算机设备 > 便携式计算机 > 戴尔N015L34701580CN - Dell Latitude 14 HB3000 Series i5-620...

| 低                  | ☆ 戴尔N015L34701580CN - Dell Latitude 14 HB3000 Series i5-<br>6200U/1366x768/8G/1T/UMA/NODVD/IN                                                                                                    |
|--------------------|----------------------------------------------------------------------------------------------------|
| and an and a start | 本网参考价 ¥4525.00 (2017年01月06日) の 第111日 の 第11日日 の 第11日日 の 1月1日日 の 1月1日日 月1日日 |
| 1 7                | 郑重承诺:上架的商品价格不得高于供应商自营实体店、电子商务平台给予其他客户的成交价格。若高于,请点此反馈                                                                                                    |
|                    | 共有 9 家供应商<br>副送至: 安徽省合肥市庐阳区城区 ♥                                                                                                    |
|                    | 购买数量: 1 + 库存:                                                                                                    |
|                    | 计最单位:台                                                                                                    |
| < 🗾 >              | 供应商选择: 台記問版技际测试 报价:¥4589(此供应商单笔订单运费8元,满200元包邮)<br>商品月评价积分:0.00分 咨询电话:15385191020<br>物流月评价积分:0.00分 所在地区:山西省太原市-小店区<br>服务月评价积分:0.00分 供应商月订单执行率:0.13%<br>业绩月评价积分:0.00分 处罚数:0                                                                                                    |
|                    | 电商比价:无法检测此商品价格,请慎重购买<br>立即购买 关注商品<br>                                                                                                    |

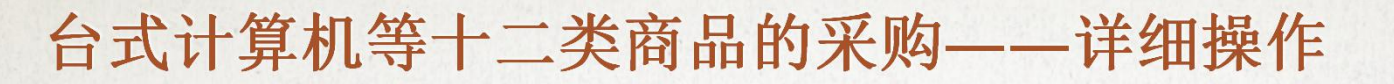

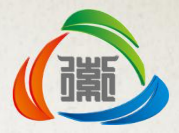

点击右侧购物车进入购物车结算页面,点击"多品牌竞价"生成竞价订单;若 商品品牌数量不够可点击相似产品推荐进行挑选类似商品。

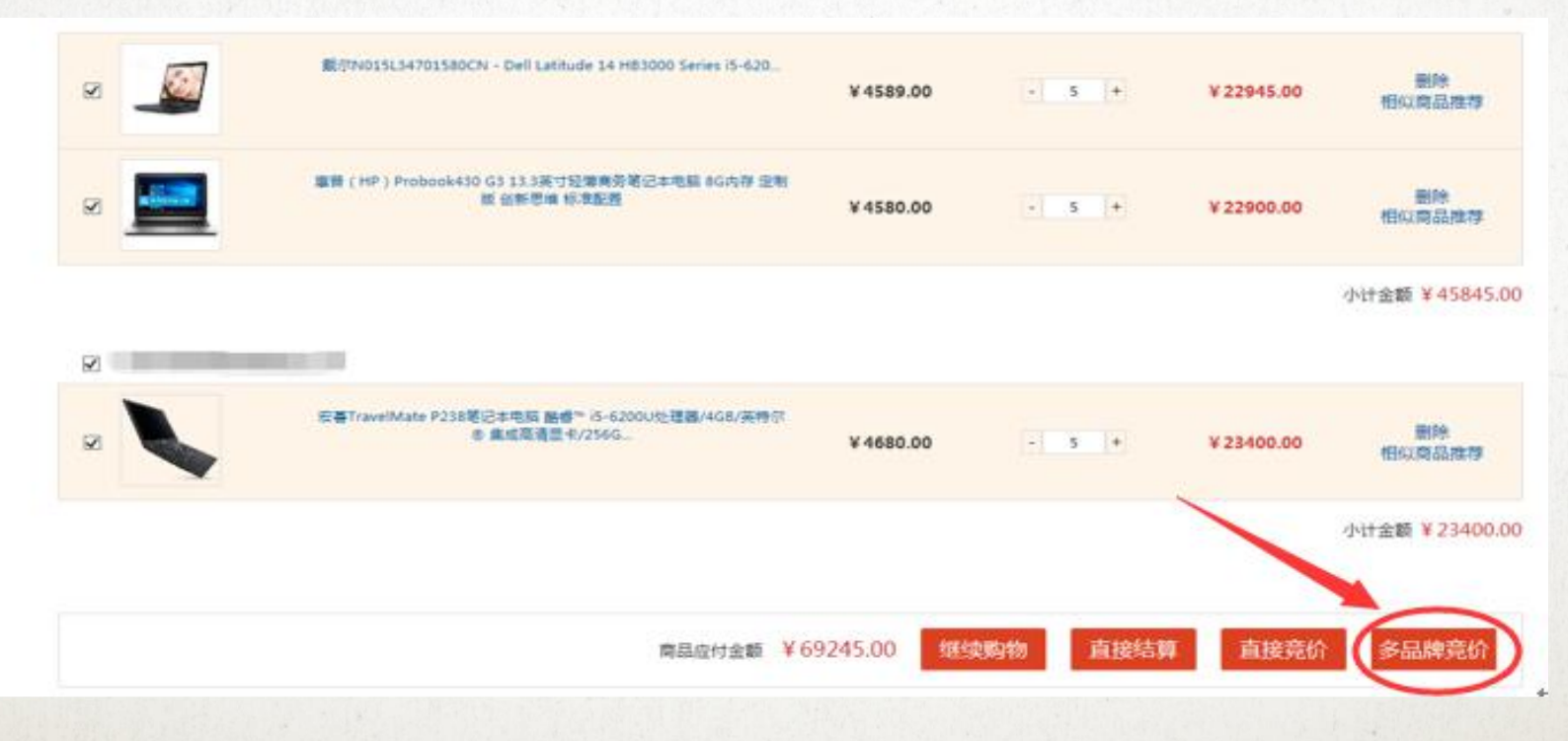

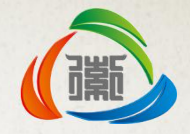

### b. 完善订单信息

完善订单信息,收货人信息,支付方式以及采购计划的选择。

#### 支付方式

● 货到付款(pos机支付) ○ 线下国库支付中心支付(常规线下报销流程) ○ 在线支付

#### 采购计划

| 资金来源: 🔿 财政资金 💿 自有资金 🔿 其他 |
|--------------------------|
| 是否关联采购计划: ● 是 ○ 否        |
| 请选择采购计划: 点击选择采购计划        |
|                          |

#### 发票信息

| 发票抬头* 安徽合肥公共资源交易中心测试 |
|----------------------|
|                      |

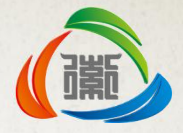

### c. 挑选采购计划

点击选择采购计划,弹出采购计划界面如下,此界面显示为采购单位在省财政 系统申报通过审批之后下达到徽采商城的20万元以上需采用多品牌网上竞价采 购任务书。

| 江安书夕轮。    | バタお炉日、           |        |        | 柳素        |            |    |
|-----------|------------------|--------|--------|-----------|------------|----|
| 任务书名称:    |                  |        |        |           |            |    |
| 任务书名称     | 任务书编号            | 采购类目   | 采购数量   | 预算单价      | 预算总额       | 操作 |
| 12        | SCCG-Y2017-00003 | 便携式计算机 | 100.0台 | 5000.00元  | 500000.00元 | 选择 |
| 22        | SCCG-C2017-00002 | 便携式计算机 | 1.0台   | 10000.00元 | 10000.00元  | 选择 |
| 11        | SCCG-Y2017-00001 | 便携式计算机 | 1.0台   | 5000.00元  | 5000.00元   | 选择 |
| 112       | SCCG-Y2017-00026 | 空调机    | 200.0台 | 1001.00元  | 200200.00元 | 选择 |
| 113       | SCCG-C2017-00024 | 空调机    | 1.0台   | 9000.00元  | 9000.00元   | 选择 |
| 111       | SCCG-Y2017-00025 | 台式计算机  | 100.0台 | 2000.00元  | 200000.00元 | 选择 |
| 224       | SCCG-Y2017-00047 | 便携式计算机 | 10.0台  | 5000.00元  | 50000.00元  | 选择 |
| 效采商城任务书-1 | RWHF2016-1399    | 其他印刷品  | 20.0台  | 5000.00元  | 100000.00元 | 选择 |
| 做采商城任务书-2 | RWHF2016-1455    | 台式计算机  | 5.0台   | 5000.00元  | 30000.00元  | 选择 |

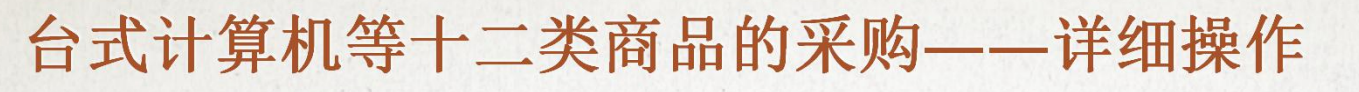

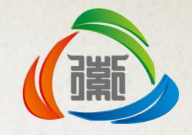

### **d. 订单提交** 完成订单信息录入后点击网上竞价按钮。

供应商:合肥招标投标测试

| 戴尔N015L34701580CN - Dell Latitude 14 HB3000<br>Series i5-6200U/1366x768/8G/1T/UMA/NODVD/IN        | ¥4589.00                                                                                                  | 5                                                                                                    | ¥22945.00                                                                                                    | Y                                                                                                    |
|---------------------------------------------------------------------------------------------------|----------------------------------------------------------------------------------------------------|----------------------------------------------------------------------------------------------------|----------------------------------------------------------------------------------------------------|----------------------------------------------------------------------------------------------------|
| 基普(HP)Probook430 G3 13.3英寸经薄商务笔记本电脑<br>8G内存 定制版 创新思维 标准配置                                         | ¥4580.00                                                                                                  | 5                                                                                                    | ¥22900.00                                                                                                    | V                                                                                                    |
| $\sim$                                                                                            | 可填写订单产品型号,<br>颜色,邮客方式等<br>相关信息                                                                            |                                                                                                    | 小计运费:免运费                                                                                                    | 小计金额: ¥45845.0(                                                                                                    |
|                                                                                                   |                                                                                                    |                                                                                                    |                                                                                                    |                                                                                                    |
| 宏碁TravelMate P238笔记本电脑 酷睿™ i5-6200U处理<br>器/4GB/英特尔◎ 集成高清显卡/256GB SSD固态硬盘/无光<br>驱/13.3*LED背光防眩光屏幕/ | ¥4680.00                                                                                                  | 5                                                                                                    | ¥23400.00                                                                                                    | V                                                                                                    |
| 0                                                                                                 | 可填写订单产品型号,<br>颜色,邮客方式等<br>相关信息                                                                            |                                                                                                    | 小计运费: 免运费                                                                                                    | 小计金额:¥23400.00                                                                                                    |
| 本次采购的数量/金额较大(单件商品采购数量超过20件/金额超过1                                                                  | 万元),建议使用竞价采                                                                                               | 啊!                                                                                                    |                                                                                                    |                                                                                                    |
|                                                                                                   |                                                                                                    |                                                                                                    |                                                                                                    |                                                                                                    |
|                                                                                                   | Series i5-6200U/1366x768/8G/1T/UMA/NODVD/IN<br>惠普(HP) Probook430 G3 13.3英寸轻薄商务笔记本电脑<br>8G内存 应制版 创新思维 标准配置 | Series i5-6200U/1366x768/8G/1T/UMA/NODVD/IN       ¥ 4589.00         事普(HP) Probook430 G3 13.3英寸经療商务笔记本电脑<br>8G内存 应制版 创新思维 标准配置       ¥ 4580.00         ①       可读写订单产品型号 ·<br>··································· | Series i5-6200U/1366x768/8G/1T/UMA/NODVD/IN       ¥ 4589.00       5         İİİİİİİİİİİİİİİİİİİİİİİİİİİİİİİİİİİİ | Series i5-6200U/1366x768/8G/1T/UMA/NODVD/IN       ¥ 4589.00       5       ¥ 22945.00         İİİİ (HP) Probook430 G3 13.3英寸轻薄商务笔记本电脑<br>8G内存 空制版 创新思维 标准配置       ¥ 4580.00       5       ¥ 22900.00         IIIIIIIIIIIIIIIIIIIIIIIIIIIIIIIIIIII |
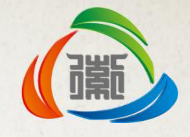

#### e. 完善竞价信息

点击右上角订单按钮进入订单管理系统,完善竞价信息。

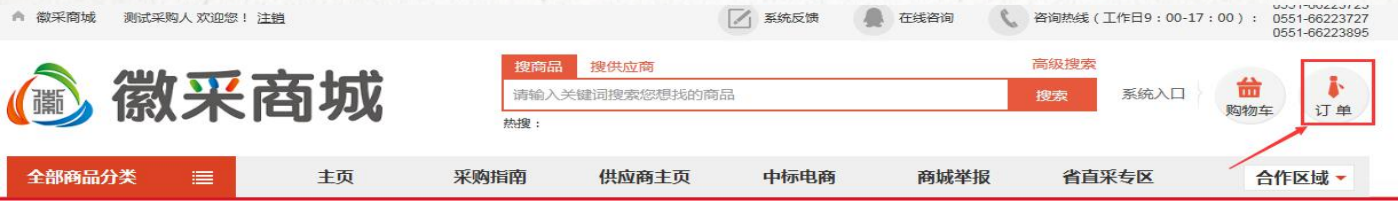

采购单位点击网站右上角"订单"按钮进入订单管理系统,点击订单管理--网上 竞价,选择需要操作的订单,点击操作按钮,打开竞价项目编辑页面。

| ALES ALES ALES |                               | 2)                                 |        |                    |      |    |
|----------------|-------------------------------|------------------------------------|--------|--------------------|------|----|
| 订单支付           | 主部(14) [編編中(1)] 存甲核(0) 甲核通辺(J | 3) 甲核木通过(0)                        |        |                    |      |    |
| 订单退货           | 寬价编号                          | 宣价名称                               | 受理人    | 受理日期               | 审核状态 |    |
| 采购计划           | HFJJ20170323135431            | 安徽省财政厅201703231354网上竟价采购项目<br>竟价公告 | 安徽省财政门 | 2017/3/23 13:54:31 | 编辑中  | 操作 |
| 订单确认新          |                               |                                    |        |                    |      |    |
| 订单统计           |                               |                                    |        |                    |      |    |
| 我的订单新          |                               |                                    |        |                    |      |    |
| 采购需求           |                               |                                    |        |                    |      |    |
| 网上竞价           |                               |                                    |        |                    |      |    |

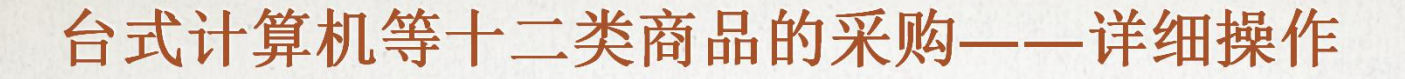

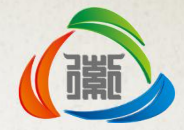

对竞价项目相关信息进行确认完善,录入交货期,点击"下一步"按钮提交单位 管理员(CA持有人)审核。点击"返回商城重新挑选商品"放弃此笔订单返回商 城重新挑选商品。

#### 竞价项目信息

| L              | 安徽省财政厅201703231354网上         | 竟价采购项目竟价公告          |         |             |   |
|----------------|------------------------------|---------------------|---------|-------------|---|
| 购单位联系          | 人: 测试收货人                     | 東東                  | ]预算(元): | 300000.00   |   |
| 公电话:           |                              |                     | 修动电话:   | 18888888888 |   |
| 货天数 <b>*</b> : | 合同签订后 2                      | 天内供货                |         |             |   |
| 货地址:           | 安徽省合肥市庐阳区城区省财政月              | -<br>-              |         |             |   |
| 价类型: 🌘         | ) 直接竟价<br>⑥ 多品牌竟价            |                     |         |             |   |
| 注说明:「          |                              |                     |         |             | ~ |
| 10073          |                              |                     |         |             | 0 |
|                | 注:备注填写不得对供应商                 | 發提出企业资质、注册资金等限制性要求。 |         |             | 0 |
| 交发货信           | 注: 备注填写不得对供应商                | 新提出企业资质、注册资金等限制性要求。 |         |             | 0 |
| 交发货信           | 注: 备注填写不得对供应商<br>息<br>) 货到付款 | 新提出企业资质、注册资金等限制性要求。 |         |             | 0 |

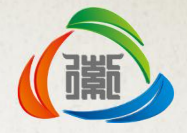

#### f.竞价信息提交

# 对竞价项目相关信息进行确认完善过后,点击"下一步"按钮对系统生成的竞价项目公告进行确认。

| 采购                     | 计划信息                                                                                                    |                                     |                                         |
|------------------------|----------------------------------------------------------------------------------------------------|-------------------------------------|-----------------------------------------|
| 是否主                    | <联采购计划: ● 是 ○ 否                                                                                                    |                                     |                                         |
| 请选择                    | ◎ 第二部 19月1日 19月1日 1月1日 1 |                                     |                                         |
| 商品                     | 信息                                                                                                    |                                     |                                         |
| 返回                     | 商城重新挑选商品                                                                                                    | 立動物員                                | 振空役(示)                                  |
| 返回<br>序<br>1           | 商城重新挑选商品<br>商品各称<br>載尔N015L34701580CN - Dell Latitude 14 HB3000 Series i5-6200U/1366x768/8G/1T/UMA/NODVD/IN                                                                                                    | ×购数量<br>30                          | 标底价(元)<br>4589.00                       |
| 返回<br>序<br>1<br>2      | 商城重新挑选商品<br>商品各称<br>戴尔N015L34701580CN - Dell Latitude 14 HB3000 Series i5-6200U/1366x768/8G/1T/UMA/NODVD/IN<br>宏碁TravelMate P238笔记本电脑 酷睿™ i5-6200U处理器/4GB/英特尔® 集成高清显卡/256GB SSD固态硬盘/无光驱/13.3*L<br>ED背光防眩光屏幕/                                                                                                    | <b>采购数量</b><br>30<br>30             | <del>标扉价(元)</del><br>4589.00<br>4620.00 |
| 返回<br>序<br>1<br>2<br>3 | 商城重新挑选商品<br>商品各称<br>戴尔N015L34701580CN - Dell Latitude 14 HB3000 Series i5-6200U/1366x768/8G/1T/UMA/NODVD/IN<br>宏碁TravelMate P238笔记本电脑 酷睿™ i5-6200U处理器/4GB/英特尔® 集成高清显卡/256GB SSD固态硬盘/无光驱/13.3*L<br>ED背光防眩光屏幕/<br>惠普(HP)Probook430 G3 13.3英寸轻薄商务笔记本电脑 8G内存 定制版 创新思维 标准配置                                                                                                    | <b>采购数量</b><br>30<br>30<br>30<br>30 | 秋歳价(元)<br>4589.00<br>4610.00<br>4580.01 |

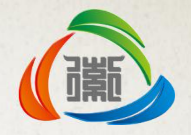

对竞价信息确认无误后,点击提交备案按钮,提交单位管理员(CA锁持有人)审核。

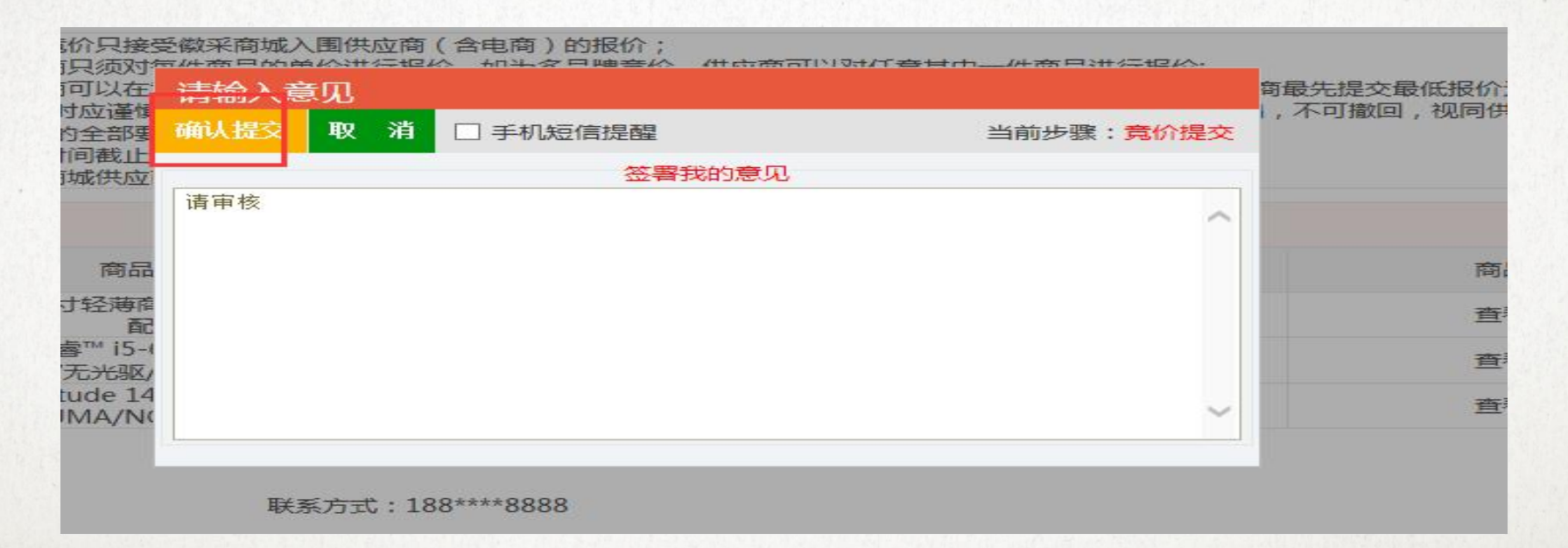

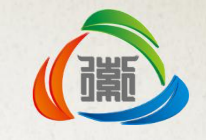

#### g. 发布公告

单位管理员(CA锁持有人)审核通过后,竞价公告推送至徽采商城竞价公告栏中显示。竞价周期为竞价项目审核通过时间之后连续48小时(双休日自动顺延),报价时间截止后,最后轮次报价最低者成交(如报价相同,先报出该价格者优先成交),系统自动生成结果公告。

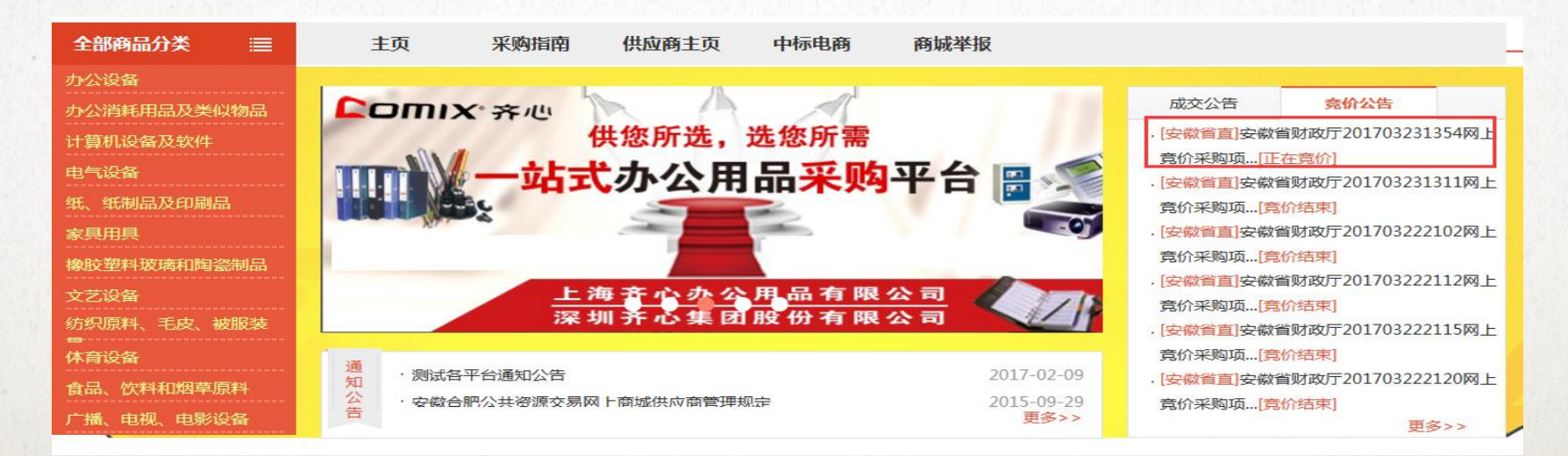

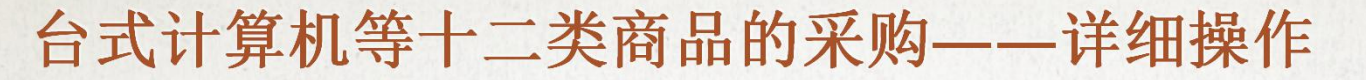

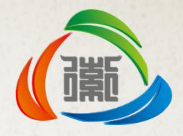

#### h. 竞价结果确认

竞价结束后,采购单位须在竞价公告或通过订单管理系统"成交竞价"菜单中 查看竞价项目成交情况,同时在"订单确认"菜单中会生成一笔编辑状态订单, 采购单位对竞价结果进行确认提交,经单位管理员确认后提交供应商。

后续合同签订、验收评价等流程同直接结算流程。

注: 竞价结束后, 采购单位需在七日内确认提交结果订单, 否则结果自动取消。

安徽省财政厅--安徽省财政厅 采购人 HeFei SZ欢迎您!

|                            |      |            |                    |                                          |                           |                       |            |                      | Recorded to be seen | alan Banya Janahara | 1.11.11.11.11 |
|----------------------------|------|------------|--------------------|------------------------------------------|---------------------------|-----------------------|------------|----------------------|---------------------|---------------------|---------------|
| 订单管理                       | 组织架构 | 管理         | 基本信息               | 合同管理                                     | 🍄 🤷 最新消息:                 | 【采购管理员                | 司提交订单】 网上西 | 育城订单确认:HF20170       | 323114609199001     | 2017-03-            | 23 更多>>       |
| <ul> <li>测试测试测试</li> </ul> | đ    | 所有订单       | (30)  编辑中          | (4)   议价中(1)   待管理员                      | 确认 (9)   待供应商确认 (0)       | 已确认 <mark>(15)</mark> | 退回订单(0)    | 已取消 <mark>(1)</mark> | Q 商品名称/订            | 単号/供应商              | 订单搜索          |
| • 订单支付                     |      | 全部订算       | ~                  | 商品名称                                     | 单价(元)                     | 数量                    | 收货人        | 订单总价 (元)             | 全部方式                | <b>~</b> 3          | 操作            |
| • 订单退货                     |      | 无预算采则      | ኣ] (0)             |                                          |                           |                       |            |                      |                     |                     |               |
| • 采购计划                     |      | 暫无数据       |                    |                                          |                           |                       |            |                      |                     |                     |               |
| • 订单确认新                    |      | 凭预算采则      | 勾(4)               |                                          |                           |                       |            |                      |                     |                     |               |
| • 订单统计                     |      | 2017/3/2   | 3 14:09:28<br>投标测试 | 1] 単編号:HF201703231409<br>订单编号:HF20170323 | 140927716<br>140927716001 |                       |            |                      | J                   | ] 単忌价: 1320         | 00.00元        |
| • 我的订单新                    |      | O MARANA   | . 善.               | HP) Probook43                            | ¥4400.00                  | x30                   | 安徽省财政厅     | ¥132000.00           | 货到付款                | 订单                  | 提交            |
| ■ 采购需求                     |      | Annual and |                    |                                          |                           |                       |            | (H)EQ.0.007          |                     | 旦有                  | 11年1度         |
| <ul> <li>网上竞价</li> </ul>   |      |            |                    |                                          |                           |                       | < <u>+</u> | 页 1 2 3              | 4 下页 >              | 共4页 转到              | GO            |

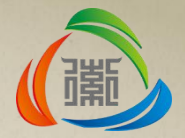

# 非集中采购目 录内、限额标 准以下商品的 采购

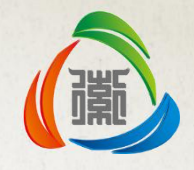

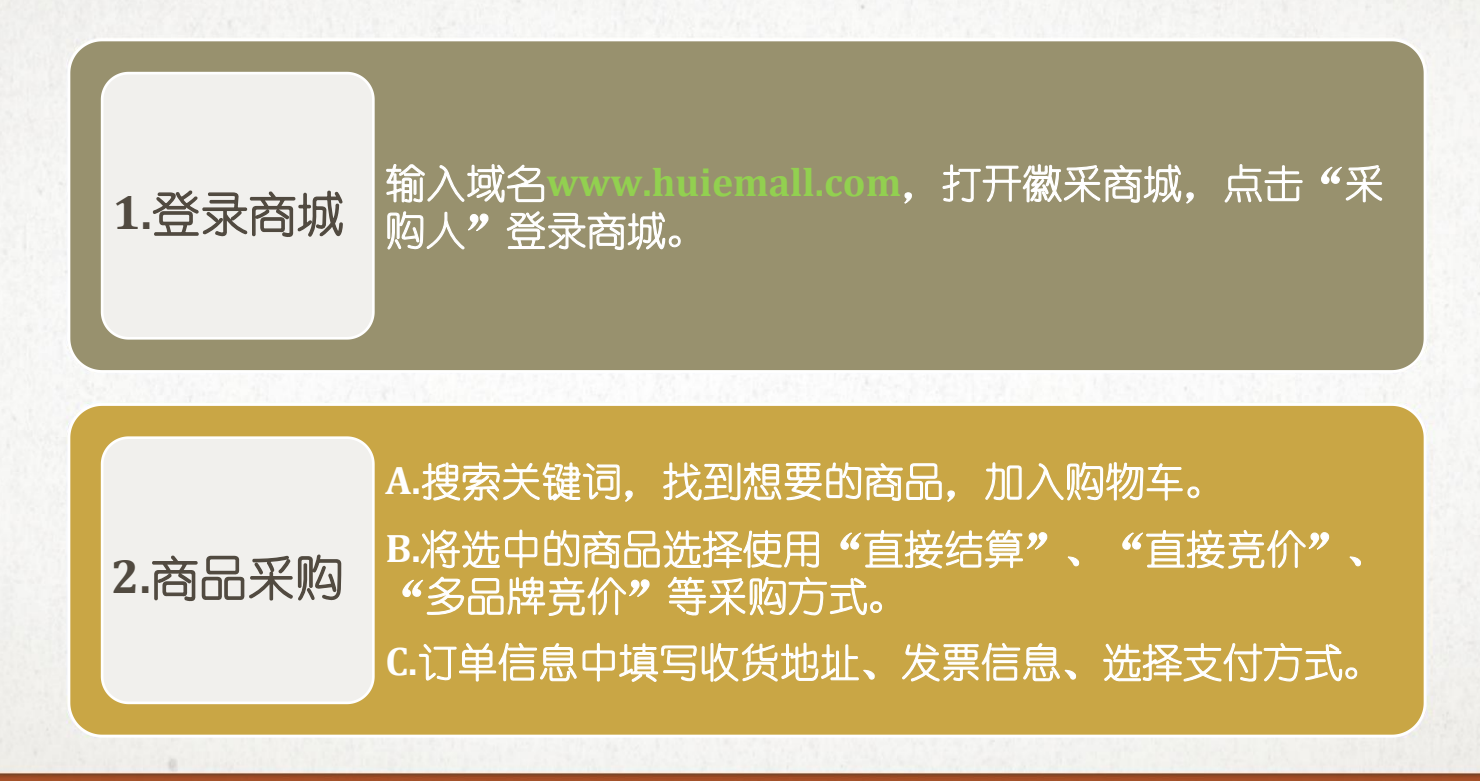

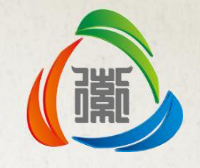

|        | A. "直接结算"订单由单位管理员确认订单,提交供应商。                        |
|--------|-----------------------------------------------------|
|        | B. "直接竞价"、"多品牌竞价"须进入订单管理系统完善善项目信息,提交单位管理员确认,发布竞价公告。 |
| 3.确认订单 | C.竞价结束后系统生成订单,采购单位确认并提交订单,<br>经单位管理员确认后提交供应商。       |
|        |                                                     |

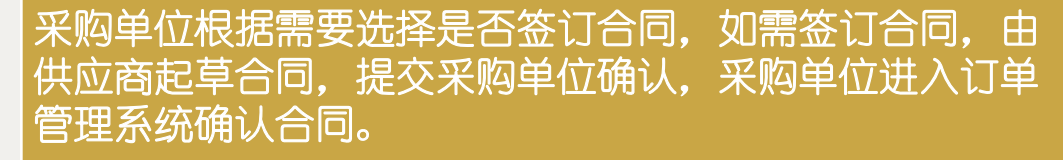

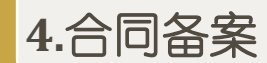

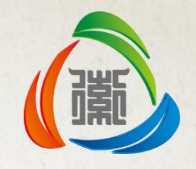

# 5.订单验收 采购单位进入订单管理后台-我的订单-待验收订单,对订单 验收并对供应商评价打分。

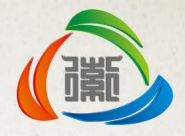

### • 1.登录商城

A.打开浏览器输入域名<u>www.huiemall.com</u>,打开徽采商城主页,点击商城右 上角采购人按钮打开商城登录窗口,选择用户名登录或者CA登录,CA持有 者为单位管理员,插上CA锁点击CA登录,在弹出的密码输入窗口中输入CA 密码,完成登录。用户名登录直接输入用户名和密码登录。

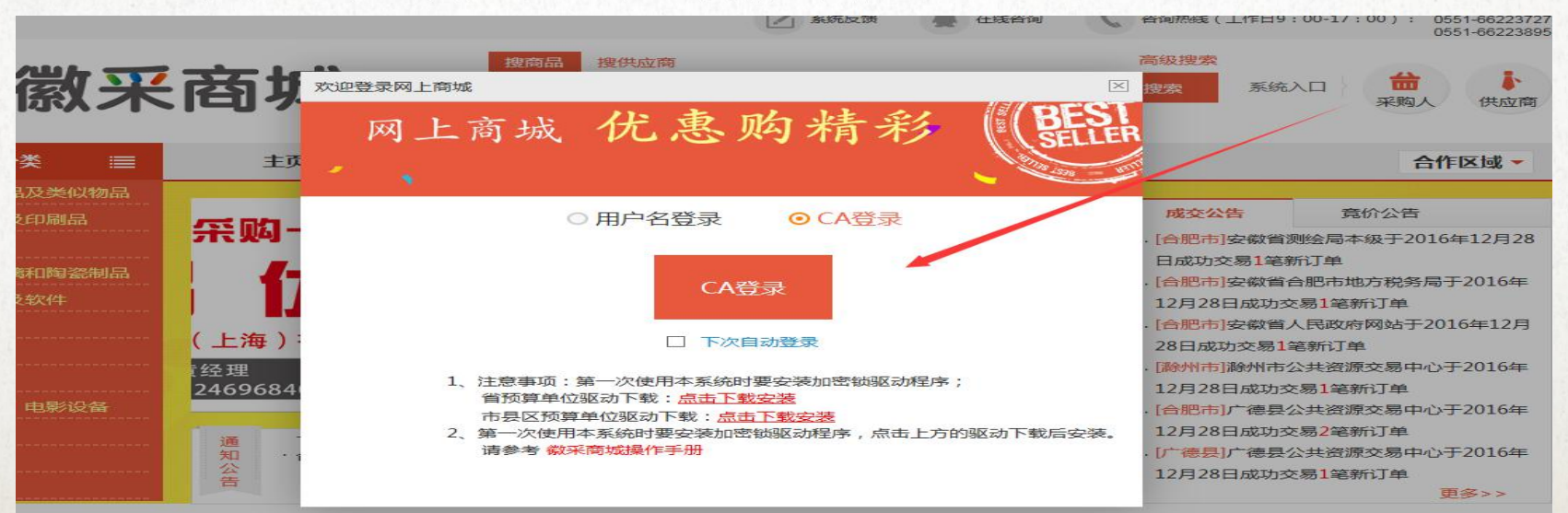

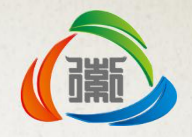

• 2.商品采购

#### A. 直接结算

采购单位通过搜索或网站左侧商品分类筛选需要采购的商品,鼠标移至左侧商 品总类目后可查看次级类目的商品信息,并选择需要选购的商品类型,以照相 机为例:

| 全部商品分类            |          | 主页         | 采购指南    | 供应商主页                | 中标电商            | 商城举报      |       | 合作区域一 |
|-------------------|----------|------------|---------|----------------------|-----------------|-----------|-------|-------|
| 办公消耗用品及类(         | 以物品      |            |         |                      |                 |           |       |       |
| 纸、纸制品及印刷品         | <b>a</b> | 测试 筛选 (共1) | 5个商品)   |                      |                 |           |       |       |
| 家具用具<br>橡胶塑料玻璃和陶瓷 | 瓷制品      | 分类: 其      | 他网络检    | 其他体育设                | 台式计算机           | 网络检测设     | 插头插座和 | 更多 🗸  |
| 计算机设备及软件          |          | 品牌:能       | 手       | 测试品牌!                | A家              | 云知康       | 优博    | + 多选  |
| の公设备 一            |          |            | $\sim$  |                      |                 |           |       |       |
| 电气设备              |          | 照相机及器材(    | 照相机)镜头及 | 器材                   |                 |           |       |       |
| 通信设备              |          | 文印设备       | 速印机 胶印机 | , 装订机 配页机            | 折页机 油印机         | 其他文印设备    |       |       |
| 广播、电视、电影谈         | 设备       | 指织设备       | 応妊却 米央松 | 动机 福舟松动机             | 芯 上 料 応 和 / 给 4 | 结毁迟冬 甘他蜡香 | aiaa  |       |
| 文艺设备              |          | ника       |         | WTT VU RX MANJ WT VU |                 |           |       | 8     |
| 体育设备              |          | 会计机械       | 计算器 其他会 | 计机械                  |                 |           |       |       |

非集中采购类目下的直接结算与台式计算机等十二类商品直接结算流程大体相同,主要区别为提交订单页面采购计划栏中无须关联采购计划,可以直接提交订单,其它操作参考台式计算机等十二类商品直接结算流程。

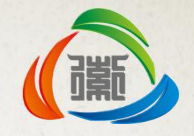

• 2.商品采购

#### B. 直接竞价

#### a. 挑选商品

采购单位选择商品库中一件或多个商品发起竞价,竞价周期为竞价项目 审核通过时间之后连续48小时(双休日自动顺延),报价时间截止后, 最后轮次报价最低者成交(如报价相同,先报出该价格者优先成交), 系统自动生成结果公告。

采购单位登陆网上商城系统,浏览并且挑选需要竞价的商品。

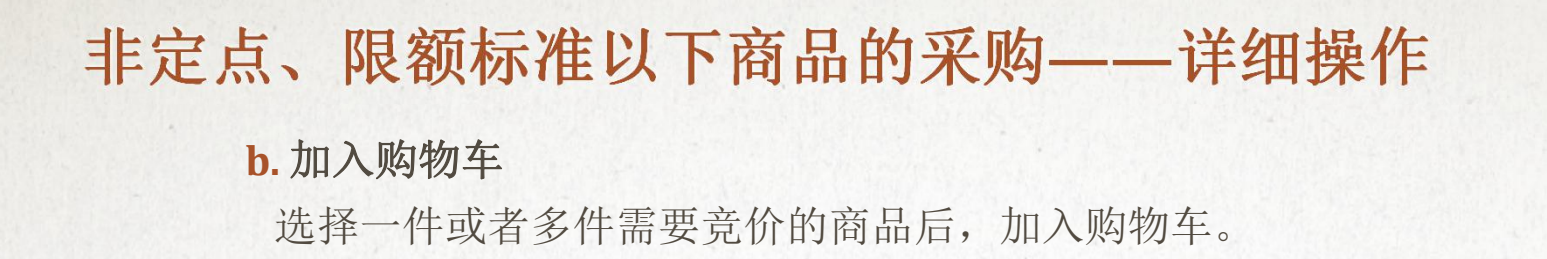

计算机设备 > 台式计算机 > 惠普ProDesk 498 G3 MT

| 低     | ✿ 惠普ProDesk 498 G3 MT                                                                         |
|-------|-----------------------------------------------------------------------------------------------|
|       | 本网参考价 ¥3480.00 (2016年08月18日) 0                                                                |
|       | 郑重承诺:上架的商品价格不得高于供应商自营实体店、电子商务平台给予其他客户的成交价格。若高于,请点此反读                                          |
|       | 共有 2 家供应商                                                                                     |
|       | 购买数量: 1 + 库存:                                                                                 |
|       | 计量单位:台                                                                                        |
| · 🚅 > | 供应商选择: 合肥招标级标题                                                                                |
|       | 初読月時4時分: 0.00分 所在地区: 山四百次原市小百区<br>服務月時4時分: 0.00分 供認為時月11年4月7年: 0.13%<br>业绩月時价积分: 0.00分 处罚数: 0 |
|       | 电商比价: 6 史豪博 🛃 圓美 😃 亚马逊                                                                        |
|       | 立即购买 加入购物车 大注商品                                                                               |

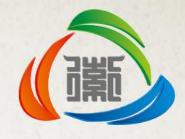

#### c. 选择采购方式

在结算页面选择多件须竞价产品后,点击"直接竞价"生成竞价订单。

| ☑ 全选       | 商品                                                          | 单价         | 数量              | 小计(元)                                 | 操作            |
|------------|-------------------------------------------------------------|------------|-----------------|---------------------------------------|---------------|
| ☑ 合肥招标投标测试 |                                                             |            |                 |                                       |               |
|            | 联想启天B4650 13-6100 4G内存 1T硬盘 R350 1G独显 DVDRW W7<br>+19.5宽屏液晶 | ¥3938.00   | - 1 +           | ¥ 3938.00                             | 删除<br>相似商品推荐  |
|            | 惠蔷ProDesk 498 G3 MT                                         | ¥4160.00   | - 1 +           | ¥4160.00                              | 删除<br>相似商品推荐  |
|            |                                                             |            |                 |                                       | 小计金额 ¥8098.00 |
|            | 商品应付全麵                                                      | ¥± 8098.00 | <b>壶购物</b> 直接结复 | 有一一一一一一一一一一一一一一一一一一一一一一一一一一一一一一一一一一一一 | 多品牌音价         |

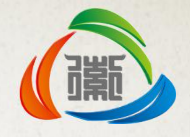

#### d. 提交竞价

完善收货地址,付款方式等订单信息后点击网上竞价按钮。

| 商品清单             |                                                             |                                |    |           |                |
|------------------|-------------------------------------------------------------|--------------------------------|----|-----------|----------------|
|                  | 商品名称                                                        | 单价                             | 数量 | 小计        | 是否签订合同         |
| 供应商:合肥招标批        | <b>发标测试</b>                                                 |                                |    |           |                |
|                  | 联想启天B4650 I3-6100 4G内存 1T硬盘 R350 1G独显<br>DVDRW W7 +19.5宽屏液晶 | ¥3938.00                       | 1  | ¥ 3938.00 |                |
|                  | 惠普ProDesk 498 G3 MT                                         | ¥4160.00                       | 1  | ¥4160.00  |                |
| J単备注:<br>少于100字) |                                                             | 可填写订单产品型号,<br>颜色,邮寄方式等<br>相关信息 |    | 小计运费:免运费  | 小计金额: ¥8098.00 |
|                  |                                                             |                                |    | [         | 网上竟价           |
|                  | •                                                           |                                |    |           |                |

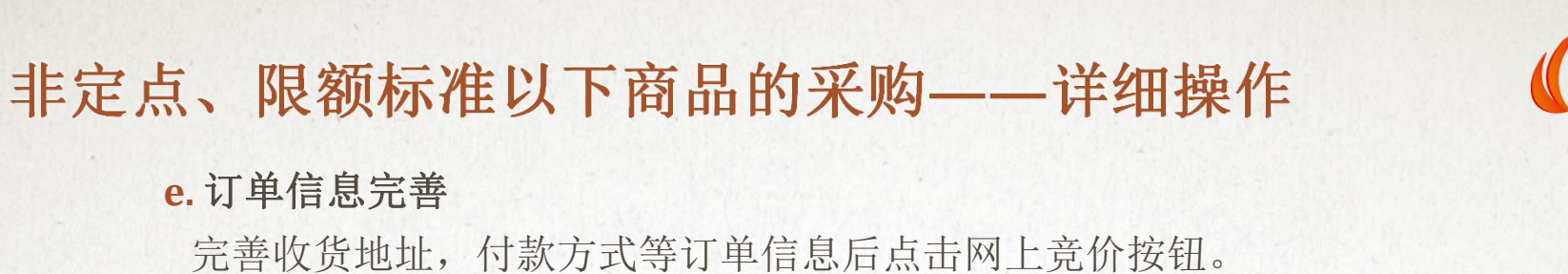

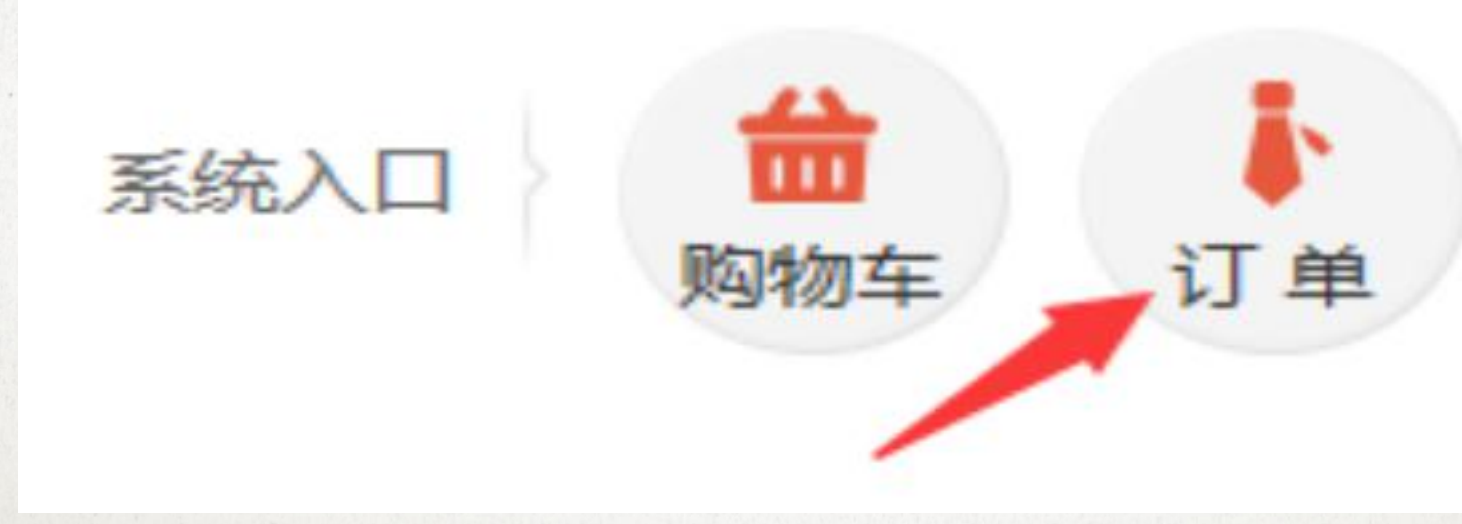

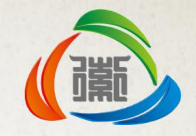

采购单位点击网站右上角"订单"按钮进入订单管理系统,点击订单管理--网上 竞价,选择需要操作的订单,点击操作按钮,打开竞价项目编辑页面。

| 项目综合。[115.1100.010.010.010]                                         |          |             |
|---------------------------------------------------------------------|----------|-------------|
| 「小田市ラ・HFJJ2U101219131104<br>项目名称: 新述求約人源は(勿嘲)201642101311网上会公求跡项目会公 | (八生      | 1           |
| 采购单位联系人: 王五                                                         | 采购预算(元): | 4000.00     |
| 办公电话:                                                               | 移动电话:    | 13923802322 |
| 交货天数*: 合同签订后 天内供货                                                   |          |             |
| 交货地址: 安徽省滁州市琅琊区城区阿达                                                 |          |             |
| 竞价类型: ● 直接竞价 ◎ 多品牌竞价                                                |          |             |
| 备注说明:                                                               |          | ^           |
| L                                                                   |          | ~]          |

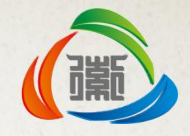

#### f. 竞价信息提交

对竞价项目相关信息进行确认完善,点击"下一步"按钮提交单位管理员(CA持有人)审核。点击"返回商城重新挑选商品"放弃此笔订单返回商城重新挑选商品。

| 查看网上竟价项目   |                 |                              |    |      |
|------------|-----------------|------------------------------|----|------|
| 经改结点 提交益率  |                 |                              |    |      |
| 368        | 1信息             |                              |    |      |
| 資价         | 开始库甘间非          | 3016/3/21 21:44:10           |    |      |
| 10.00      | RALL OF MALE    | 2016/3/21 21:59:10           |    | _    |
| 親切         | ### 执行成         | b                            |    |      |
| 瀬田         | 14.2            |                              |    |      |
| 20日        | 26              | 网上竟价项目审核成功!                  |    |      |
| 750        | 1.E             |                              |    |      |
| 御法         | 総部              | 38.127                       |    |      |
| 瀬田         | 扶适              | 54.72                        |    |      |
| <b>內</b> 品 | MRD_            |                              |    |      |
| 19.25      | 817             |                              |    | 周忌详情 |
| ISAT       | 08/阿讷丹桐 DSZF-   | cseesec电热水器无线遥控定时预算Accae set | 1  | 重着详情 |
| USAT       | on/阿讷丹 etcompoo | c eo升储水式運控運動电热水器             | I. | 章委注情 |

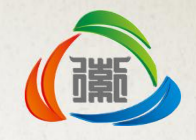

## 非定点、限额标准以下商品的采购——详细操作 g.生成竞价公告

系统自动生成竞价公告,推送至商城首页。

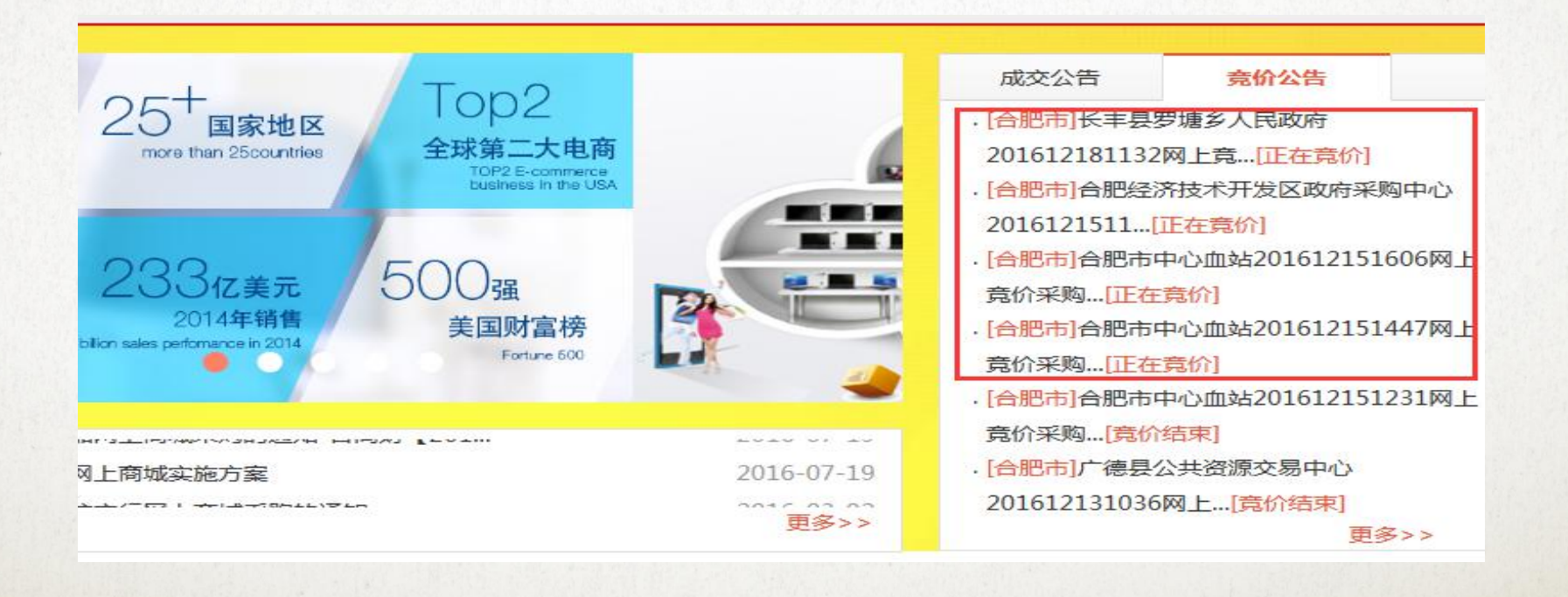

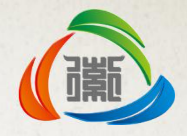

#### h. 竞价结果确认

竞价结束后,系统自动选择报价最低的供应商为中标供应商,系统自动生成订 单,由采购单位确认提交,可至订单管理菜单选择编辑中查看订单,确认后进 行订单提交以及在线签订合同,具体流程同直接结算。

| 订单管理       | 组织架构管理 | 基本信息 | 合同管理     |                 |                           |                        | 🌣 🚨 最新消息:    | 【供应商开                | 具发票】2016-1            | 12-16 19:56:32 供应商:合 | 肥招标投标测试 | 已开具相关订单   | 发票!   |
|------------|--------|------|----------|-----------------|---------------------------|------------------------|--------------|----------------------|-----------------------|----------------------|---------|-----------|-------|
| • 订单支付     |        |      | 所有订单 (6) | 编辑中( <u>0</u> ) | <br>议价中 <mark>(0</mark> ) | 待管理 <mark>员确认(0</mark> | ) 待供应商确认 (0) | 已确认 <mark>(4)</mark> | 退回订单 <mark>(1)</mark> | 已取消 <mark>(1)</mark> | Q 商品名利  | 8/订单号/供应商 | 1 订单指 |
| 订单确认       |        | -    | -        | _               |                           |                        |              |                      |                       |                      |         | -         |       |
| · INPRETAN | -      |      | 全部订单     | ~               | 商品名                       | 称                      | 单价(元)        | 数里                   | 收货人                   | 订单总价(元)              | 全部方式    | ~         | 操作    |
| • 订单退货     |        |      | 无预算采购(0) |                 |                           |                        |              |                      |                       |                      |         |           |       |
| • 订单统计     |        |      | 暂无数据     |                 |                           |                        |              |                      |                       |                      |         |           |       |
| • 网上竟价     |        |      | 凭预算采购(0) |                 |                           |                        |              |                      |                       |                      |         |           |       |
| • 成交竟价     |        |      | 首儿知道     |                 |                           |                        |              |                      |                       |                      |         |           |       |
| • 采购计划     |        |      |          |                 |                           |                        |              |                      |                       |                      |         |           |       |
| • 采购需求     |        |      |          |                 |                           |                        |              |                      |                       |                      |         |           |       |
|            |        |      |          |                 |                           |                        |              |                      |                       |                      |         |           |       |

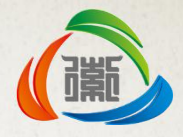

- 2.商品采购
  - D. 直接议价
    - a. 挑选商品

直接议价提供采购单位与供应商议定价格的功能,双方议定价格后由采购单位发起议价 订单,供应商修改价格之后提交至采购单位,采购单位确认价格无误后,提交单位管理 员(CA持有人)审核后,进行直接结算流程。

采购单位首先登陆网上商城系统挑选商品并加入购物车。

| 本网参考你   | ¥100.0     | (2016年12月0    | 9日)        |             | 累计销量     |
|---------|------------|---------------|------------|-------------|----------|
| 郑重承诺:」  | 上架的商品价格不得高 | 行供应商自营实体店、    | 电子商务平台给予其  | 他客户的成交价格。若高 | 話于,请点此反馈 |
| 专有1家供应的 | 町          |               |            |             |          |
| 配送至:    | 安徽首添州市琅琊   | ≤城区 ~         |            |             |          |
| 售后服务:天  | E原厂质保外售后服务 | -             |            | 单件商品售后      | 服务费:¥    |
| 购买数量:   | 1 + 库存:    |               |            |             |          |
| 计量单位:1  | 皆无         |               |            |             |          |
| 共应商选择:看 | 自思招标投标测试   | 眼诊:¥100(此州共成) | 单笔订单运费1元,演 | 6200元包由B)   |          |
| 价格:     | ¥90.00     | ¥80.00        | ¥70.00     | ¥60.00      |          |
| 数量:     | 10-29      | 30-49         | 50-99      | ≥100        |          |
| 电商比价:天  | 已法监测此商品价格, | 请慎重购买         |            |             |          |
|         | 立即购买       | <b>2</b>      | 入购物车 🔸     | 关注商品        |          |

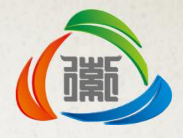

#### b. 选择采购方式

商品选购完成后进入购物车页面点击直接结算按钮进行结算。

| 家徽采      | 搜商品 搜供应商<br>请输入关键词搜索您想找的商品 |                        |          |           | 及搜索<br>系统入口 | <b>*</b> |              |
|----------|----------------------------|------------------------|----------|-----------|-------------|----------|--------------|
| 全部商品分类 📃 | 主页                         | <sup>热搜:</sup><br>采购指南 | 供应商主页    | 中标厂商      | 中标电商        | 商城举报     | 则初车 1〕 単     |
| 部商品 1    |                            | 游日                     |          | 首心        | 新夏          | 小汁(五)    | ta/r         |
| 合肥招标投标测试 |                            | בסנייו                 |          | ΨИ        | 27.285      | 100      | JÆIF         |
|          |                            | 测试                     |          | ¥100.00   | - 1 +       | ¥100.00  | 删除<br>相似商品推荐 |
|          |                            |                        |          |           |             |          | 小计金额 ¥100.00 |
|          |                            |                        | 商品应付金额 ¥ | 100.00 继续 | 肉物 直接结算     | 直接竞价     | 多品牌竟价        |
|          |                            |                        |          |           |             |          |              |

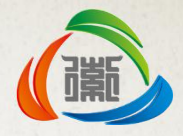

#### c. 提交订单

确认信息无误后点击提交议价按钮将订单提交至供应商进行议价。议价是线下和供应商确定好价格,由供应商在议价中填写修改后的价格,再由采购单位确认,完成采购。

商品清单 商品名称 单价 数量 小计 是否签订合同 供应商:合肥招标投标测试 测试 ¥100.00 1 ¥100.00 可填写订单产品型号, 订单备注: ∧ 颜色,邮寄方式等 服务费: ¥0 小计运费: ¥15.00 小计金额: ¥115.00 (少干100字) 相关信息 提交订单 提交议价 应付总金额: ¥115.00 总运费: ¥15.00 总服务费: ¥0

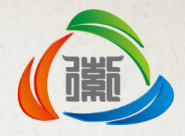

#### d. 订单查看

供应商修改完成后采购单位进入订单管理系统,点击订单确认--议价中,选择对 应订单点击查看详情按钮

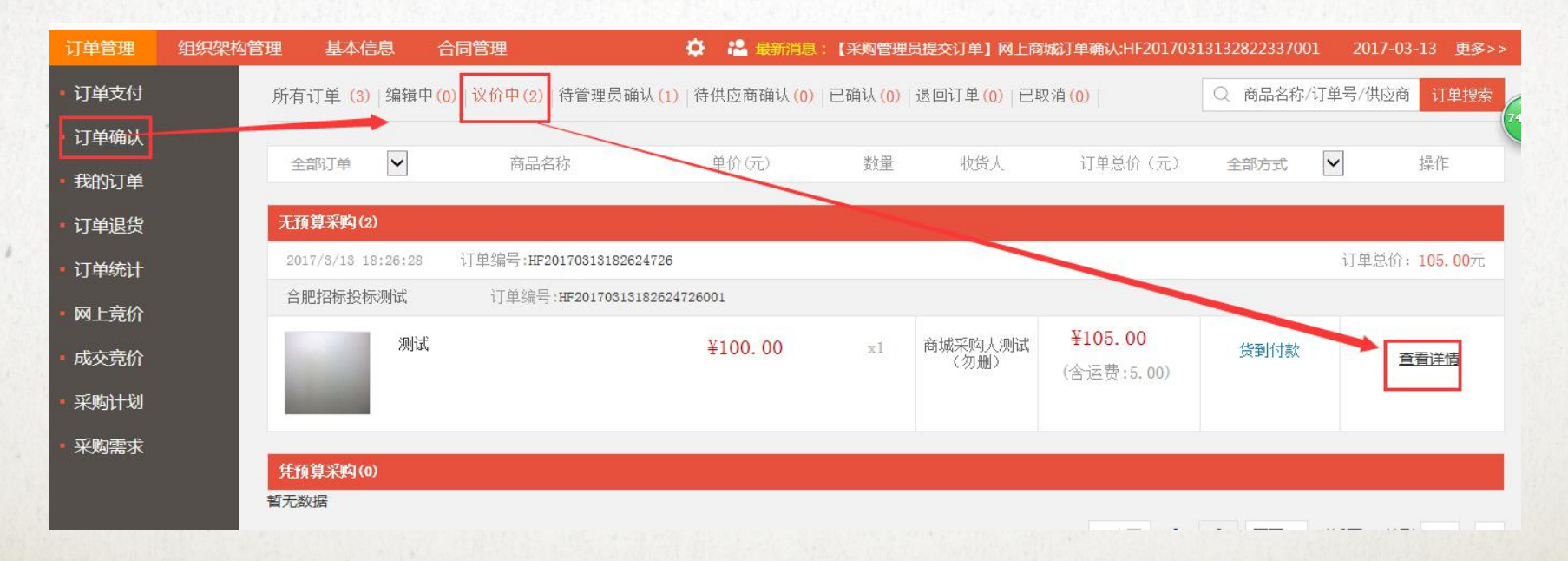

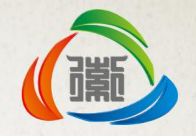

#### e. 订单确认

## 供应商修改完成后采购单位进入订单管理系统,点击订单确认--议价中,选择对应订单点击查看详情按钮

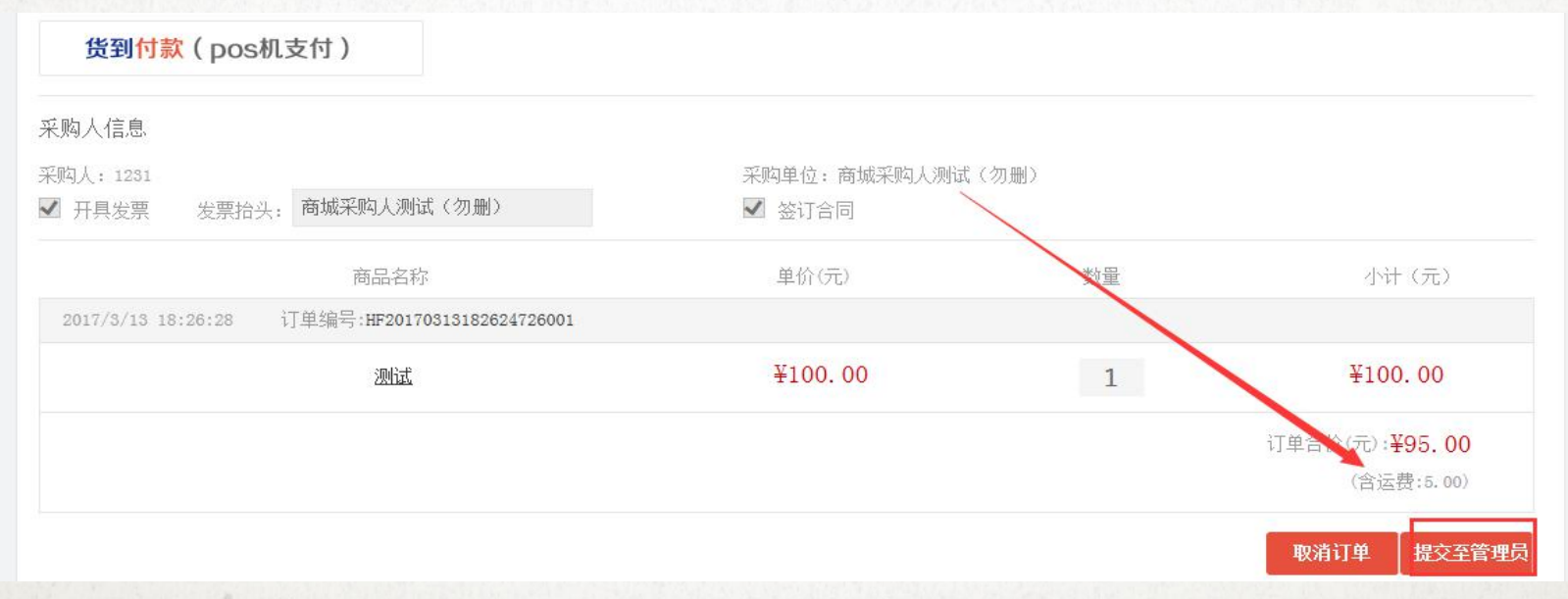

待管理员确认后,按照直接结算后续流程完成采购流程即可。

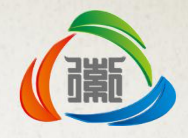

• 1.发布采购需求

#### A. 需求新增

进入订单管理系统,点击采购需求--新增采购需求。

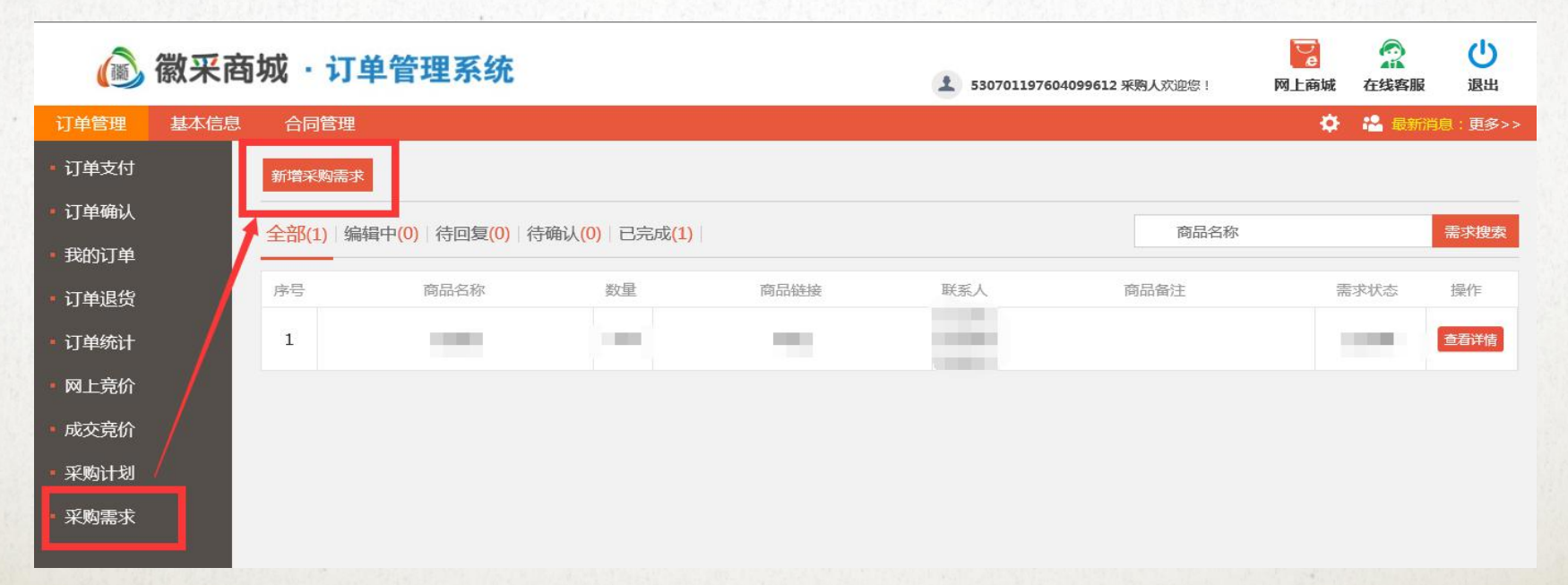

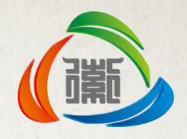

• 1.发布采购需求

#### B. 需求信息完善

进入信息填写界面按照提示进行信息完善页面,发布所想购买但商城没有的商品,供应商看到后会进行相应并上架相关商品。填写完成后点击发布信息即可。

| 商品名称:* | 华为Mete9            | (请输入希望在商城购买的商品名称)    |
|--------|--------------------|----------------------|
| 商品网址:* | www.taobao.com     | (请提供电商同款商品链接便于供应商上架) |
| 采购数量:* | 5                  |                      |
| 联系人:*  | 530701197604099612 |                      |
| 联系电话:* | 15333333333        |                      |
| 备注:    | 电信定制版              |                      |
|        |                    |                      |

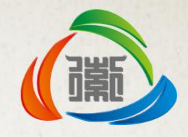

### C. 需求回复

#### a. 上架商品

采购单位发布需求后,供应商针对需求进行商品上架。

| 全部(2) | 编辑中(0) 待回复(1) | 待确认(0) 已完成( | 1)             |                            | 商品名称  |      | 素材度素 |
|-------|---------------|-------------|----------------|----------------------------|-------|------|------|
| 序号    | 商品名称          | 数量          | 商品链接           | 联系人                        | 商品备注  | 電求状态 |      |
| 1     | 华为Mete9       | 5           | www.taobao.com | 530701<br>197604<br>099612 | 电信定制版 | 待回复  | 查查详细 |

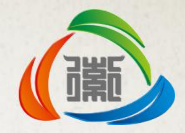

#### b. 填写信息

商品上架完成后,供应商登陆订单管理系统,点击订单管理--采购需求,找到待回复或待确认项目进行回复。

#### 采购需求信息

商品名称: 华为Mete9

采购数量: 5

商品地址: www.taobao.com

采购单位联系人: 530701197604099612

联系电话: 15333333333333

备注: 电信定制版

| 联系人:* 湖水                  |   |
|---------------------------|---|
| 联系电话:* 1366666666         |   |
| 简城对应网址:* www.huiemall.com | × |

填写完信息后,提交信息。注:网址为商城上架商品的网址

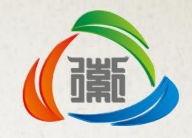

#### D. 需求确认

若已有供应商回复,状态变更为待确认,此时采购单位可根据供应商提供链接进行购买,若商品或价格不满意,可选择继续等待其他供应商回复或进行竞价。

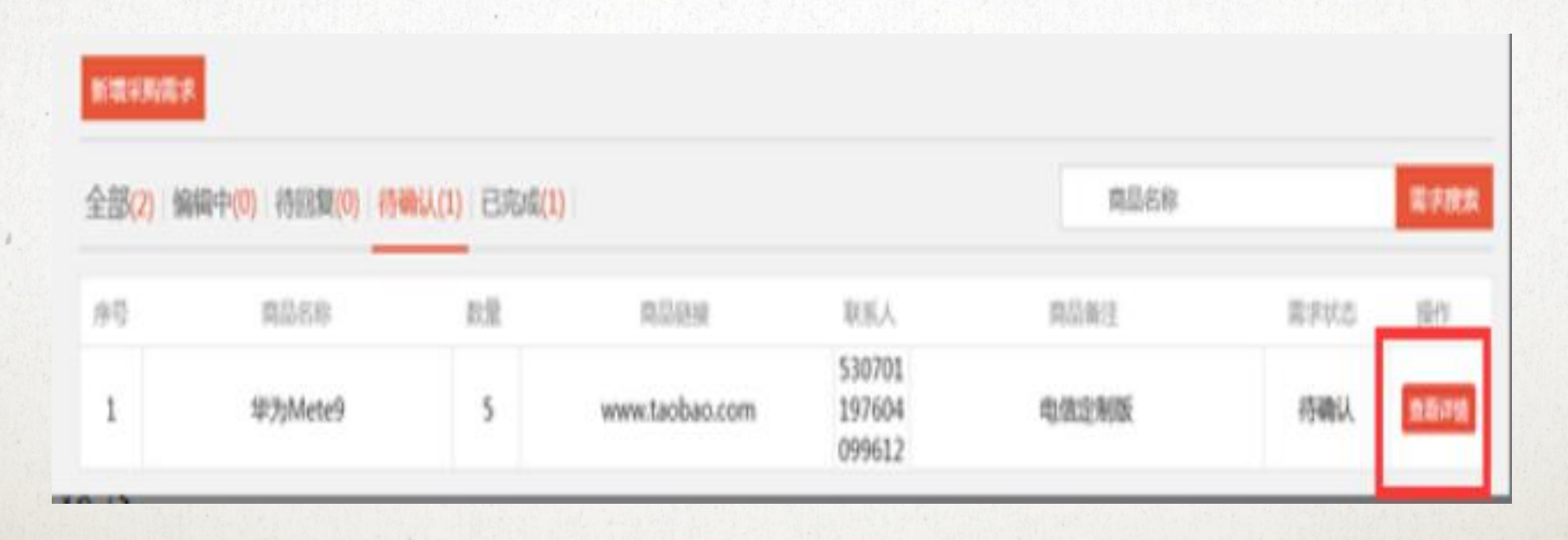

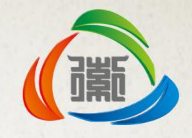

#### E. 采购完成

若采购已完成,采购单位需打开此需求,点击完成采购按钮进行完结。

# 采购需求信息 商品名称: 华为Mete9 采购数量: 5 商品地址: www.taobao.com 采购单位联系人: 530701197604099612 展系电话: 153333333 备注: 电信定制版

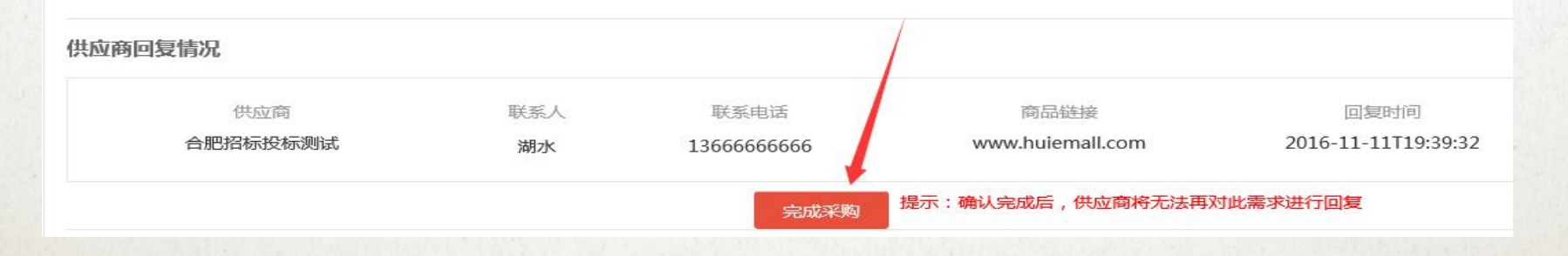

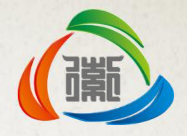

采购单位完成采购后状态变更为已完成状态。

| 全部(6) 符 | 图第(1) 将确认(1) 已 | R:#8(4) |                                                                                                    |                            | 南茴白和            |      | <b>NPR</b> E |
|---------|----------------|---------|----------------------------------------------------------------------------------------------------|----------------------------|-----------------|------|--------------|
| .99     | R0/68          | 858     | 用品(69)                                                                                                    | R(K).                      | #0.811          | 國家政治 | 1911         |
| 1       | 26i4           | 3       | http://www.huiemall.com/hf_mall/<br>HeFei/index2.aspx                                                         | <b>1</b> %A                | 123             | 已完成  | 0000         |
| 2       | 级为Mete9        | 5       | www.taobao.com                                                                                                | 530701<br>197604<br>099612 | 电位定制度           | 已充成  | 8000         |
| 3       | )附aC2          | 1111    | http://www.huiemall.com/hf_mall/<br>HeFei/detail.aspx?product_id=459<br>78433-e9d3-4b4b-bf67-5909b3af<br>953a | 9641                       | 3NGC21NUC22NGC2 | 已完成  | 0009         |
| 4       | 小胶胶            | 500     | 阿达                                                                                                    | 530701<br>197604<br>099612 |                 | 已完成  | 8878         |

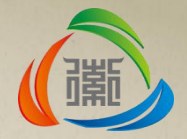

# 单位组织架构 管理

## 单位组织架构管理——账号管理

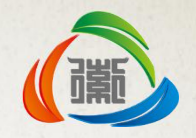

• 1.账号管理

#### A. 新增账号

通过帐号管理,持有CA锁的单位管理员可以开设帐号密码登录方式,使用帐号 密码登录提交订单须经过CA锁审核。

单位管理使用CA登录商城后,点击商城右上角订单管理按钮,进入采购单位订 单管理系统。

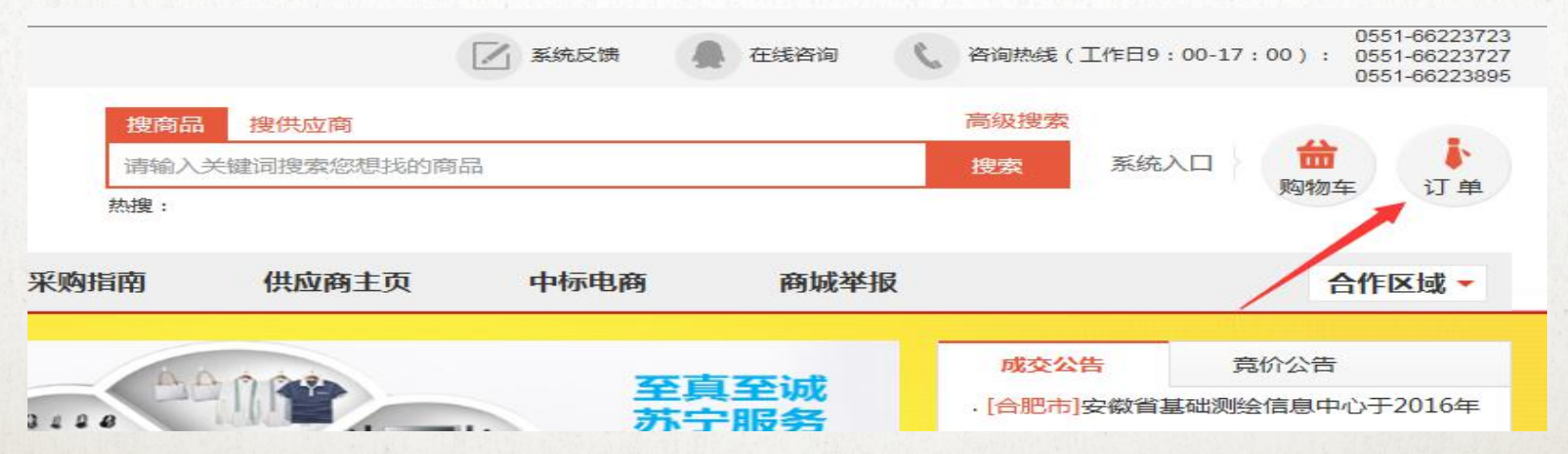

## 单位组织架构管理——账号管理

「瀧」

• 1.账号管理

#### A. 新增账号

a.点击组织架构管理—组织架构管理—账号管理。

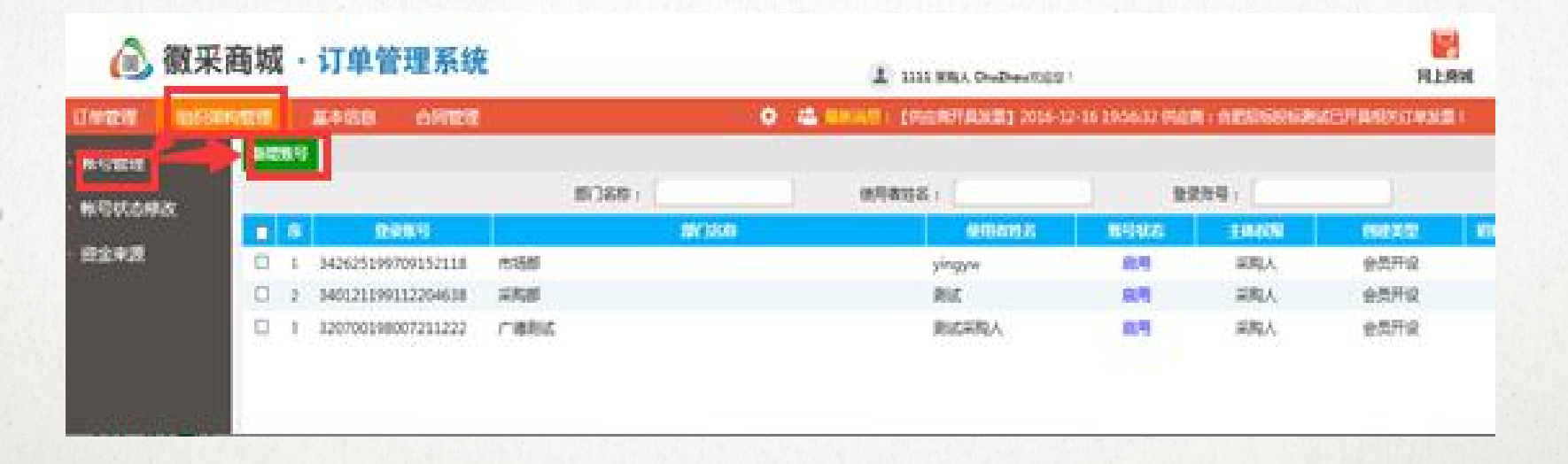
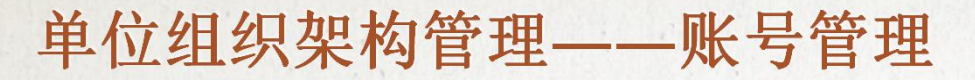

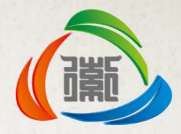

**b**.新增账号时,使用者姓名与身份证号码(登录账号)为必填项,号码、部门、 邮箱为选填项。填写好相关信息后,点击注册按钮,即可注册完成。

| 01 | 账号信息激活                    |                    |               |    |       |    |
|----|---------------------------|--------------------|---------------|----|-------|----|
|    | 组织机构代码: 1111<br>单位名称: 测试业 | <b>生单位注册</b> 一     |               |    |       |    |
|    | 使用者姓名:*                   |                    | 身份证号码(登录账号):* |    |       |    |
|    | 手机号码:                     |                    | 电子信箱:         |    |       |    |
|    | 所在部门:                     |                    |               |    |       |    |
|    | 用户交望: 2 来                 | 购人                 |               |    |       |    |
| 02 | 账号信息                      |                    |               |    |       |    |
|    | ■ 序 姓名                    | 登录账号               | 用户类型          | 状态 | 初始化書码 | 橡成 |
|    | 🔲 1 测试                    | 4104 2093          | 采购人           | 启用 | Ø     | Ø  |
|    |                           | 342201198607120636 | 采购人           | 启用 | Ø     | Ø  |
|    | 🔲 2 测试采购人                 |                    |               |    |       |    |

## 单位组织架构管理——账号管理

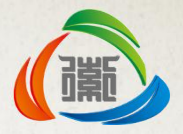

**c.**已新增的账号,点击初始化密码则可以对密码进行初始化,初始化后密码为 12345678。

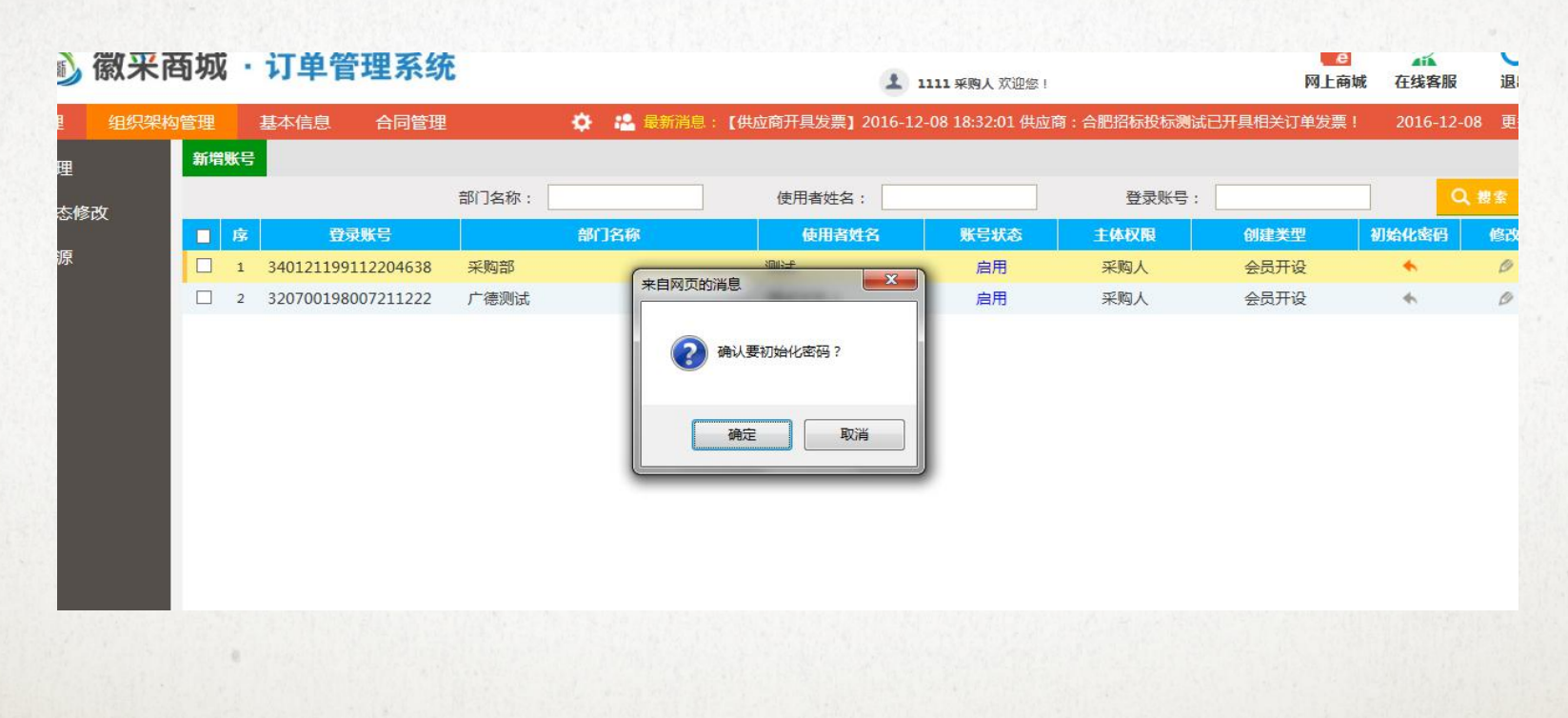

# 单位组织架构管理——账号管理

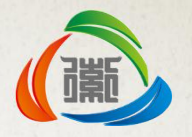

- 1.账号管理
  - B. 账号信息修改

a.已新增的账号点击修改,可以对账号信息进行修改。

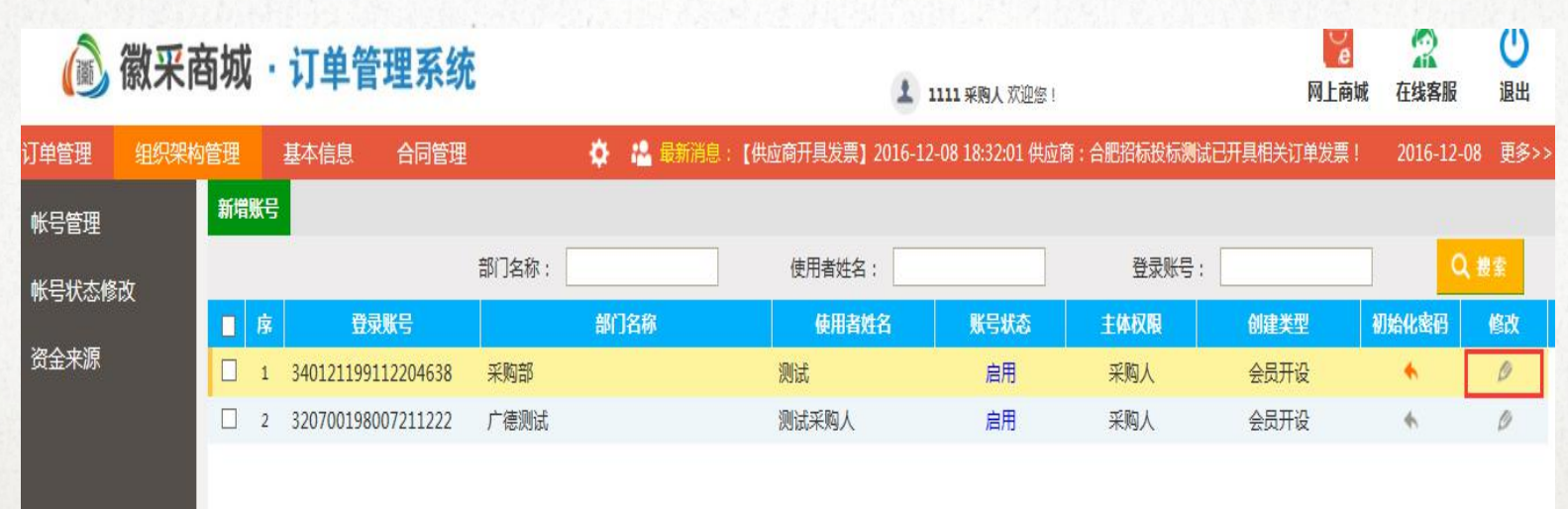

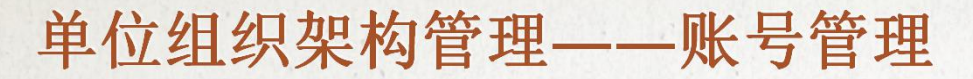

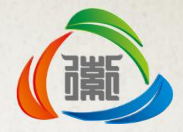

**b**.选择需要修改的账号,点击修改,账号基本信息自动填补到信息栏,可以对账号信息进行修改后,点击修改进行修改保存。

| 01 | 账号信息激活                                                |                                  |               |                    |                      |    |
|----|-------------------------------------------------------|----------------------------------|---------------|--------------------|----------------------|----|
|    | 组织机构代码:<br>单位名称:                                      | 11111<br>测试业主单位注册—               |               |                    |                      |    |
|    | 使用者姓名:                                                | 测试11                             | 身份证号码(登录账号):* | 410481197708092093 |                      |    |
|    | 手机号码:                                                 | 13658562630                      | 电子信箱:         | ceshi@ceshi.com    |                      |    |
|    | 修改                                                    | 2 米购人                            |               |                    |                      |    |
| 02 | 修改 账号信息                                               | 2 米國人                            |               |                    |                      |    |
| 02 |                                                       | ☑ 米购人<br>拾 <u>登录悉号</u>           |               |                    |                      | 修政 |
| 02 |                                                       | X 未购人 HA 登录发号 410481197708092093 | 用户类型采购人       | 代衣。                | 初始化志得<br><i>C</i>    |    |
| 02 | MF 安全 ·<br>修改<br>账号信息<br>「 序 数<br>「 1 別試<br>『 2 別試采购人 | X 與人     X 與人     X              | 用户类型          | 状态<br>启用<br>启用     | antericana<br>C<br>C |    |

# 单位组织架构管理——账号管理

c.提示修改成功,点击确认。

| 01 | 账号信息激活                                                          |                                          |                     |               |        | —     |
|----|-----------------------------------------------------------------|------------------------------------------|---------------------|---------------|--------|-------|
|    | 组织机构代码: 1111<br>单位名称: 测定机-3                                     |                                          |                     |               |        |       |
|    | 使用者姓名:*                                                         |                                          | 身份证号码(登录账号):* 41048 | 1197708092093 | 3      |       |
|    | 手机号码: 13658                                                     | 562630                                   | 电子信箱:               |               |        |       |
|    | 所在部门:<br>用户类型: 又 采购                                             | λ.                                       |                     |               |        |       |
|    | 注册                                                              |                                          |                     |               |        |       |
| 02 | 账号信息                                                            |                                          |                     |               |        | —     |
| UZ |                                                                 |                                          |                     |               | 初始化志得  | 修改    |
| 02 | 🛛 序 姓名                                                          | 登录账号                                     |                     |               |        | (Co.) |
| 02 | 序     姓名       日     1                                          | 410481197708092093                       | 采购人                 | 启用            | Ø      | Ø     |
| UZ | 序         并名           1         测试11           2         测试采购人 | 410481197708092093<br>342201198607120636 | 采购人                 | 启用<br>启用      | 0<br>0 | 0     |

( ) )

# 单位组织架构管理——账号状态修改

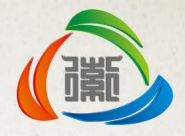

• 1.账号状态修改

a.点击组织架构管理—账号状态修改,选择需要修改状态的账号点击右侧修改按钮。

|             | 徽采商场   | <b>以・</b> 订单管         | 理系统     |          |             | 1111 采购人 欢迎您!         |              | <b>》</b><br>网上商城 | 在线客服      | 也退出    |
|-------------|--------|-----------------------|---------|----------|-------------|-----------------------|--------------|------------------|-----------|--------|
| 订单管理        | 组织架构管理 | 基本信息                  | 合同管理    | 🔅 🚵 最新消息 | 【供应商开具发票】20 | 16-12-08 18:32:01 供应商 | : 合肥招标投标测试已开 | 具相关订单发票!         | 2016-12-0 | 8 更多>> |
| • 帐号管理      |        |                       |         |          |             |                       |              | • 4              | ≧部 ○ 启用   | ●作废    |
| 此日华大修:      | 3/7    |                       | 单位名称:   |          | 使用者姓名:      |                       | 证书key号:      | 读取               | ٩         | 被索     |
| 11251732181 |        | 网员编                   | 5       | 単位省称     |             | 市用者姓名                 | 主体类型         |                  | 状态        | 修改     |
| ■ 资金来源      | 1      | 161142                | 商城采购人测试 | 武(勿删)    | 测试          | 采购人                   |              |                  | 启用        | Ø      |
|             | 2      | 16 <mark>1</mark> 098 | 商城采购人测试 | 武(勿删)    | 测试采         | 购人 采购人                |              |                  | 启用        | Ø      |
|             | 3      | 160378                | 商城采购人测词 | 武 ( 勿删 ) | 韦姗姆         | 采购人                   |              |                  | 启用        | Ø      |
|             | 4      | 160369                | 商城采购人测试 | 武(勿删)    | 张三          | 采购人                   |              |                  | 启用        | Ø      |
|             | 5      | 160321                | 商城采购人测词 | 武 (勿删)   | 陈晓板         | 系购人                   |              |                  | 启用        | Ø      |
|             | 6      | 160320                | 商城采购人测试 | 式(勿删)    | 叶航          | 采购人                   |              |                  | 启用        | Ø      |
|             | 7      | 160033                | 商城采购人测试 | 武 ( 勿删 ) | 张凯          | 采购人                   |              |                  | 启用        | Ø      |
|             | 8      | 160010                | 商城采购人测试 | 武 ( 勿删 ) | 汤婷娟         | 采购人                   |              |                  | 启用        | Ø      |
|             | 9      | 160001                | 商城采购人测试 | 式(勿删)    | 黄洋洋         | Étest 采购人             |              |                  | 启用        | Ø      |

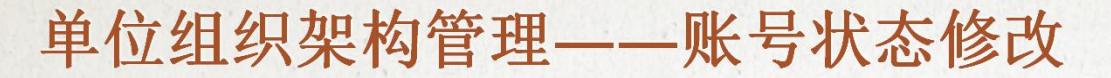

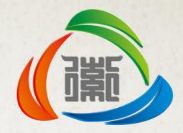

**b.**账号状态有三种,启用,暂停与作废,选择好状态后填写修改原因,点击修改保存,则账号状态修改完成。下方处理历史栏,显示账号修改历史。

| 修改状态 |                                 |                               |       |                            |                     | × |
|------|---------------------------------|-------------------------------|-------|----------------------------|---------------------|---|
| 修改保存 |                                 |                               |       |                            |                     |   |
| 01 会 | 员基本信息                           |                               |       |                            | —                   |   |
|      | 单位名称: 测<br>使用者姓名: 测<br>手机号码: 13 | 试业主单位注册—<br>试11<br>3658562630 | 身份证   | 号码: 41048119770809<br>由话:  | 2093                |   |
|      | 其他联系方法:<br>通讯地址:                |                               | 电子    | 言箱: ceshi@ceshi.com<br>扁码: |                     |   |
|      | 用户类型:采                          | <b>购人</b><br>暂停               |       |                            |                     | E |
|      | 修改原因:                           | 则试                            |       |                            | *                   |   |
| 02 处 | 理历史                             |                               |       |                            |                     |   |
|      |                                 |                               |       |                            | 柳政时间                |   |
|      | 1 测试                            |                               | 启用>暂停 | 测试1                        | 2015/11/18 10:23:44 | - |

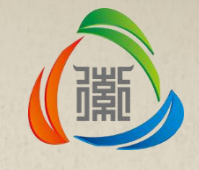

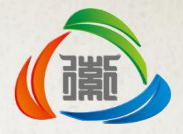

• 问题1: 使用CA锁登陆商城时提示读取证书序列号异常,无法登录

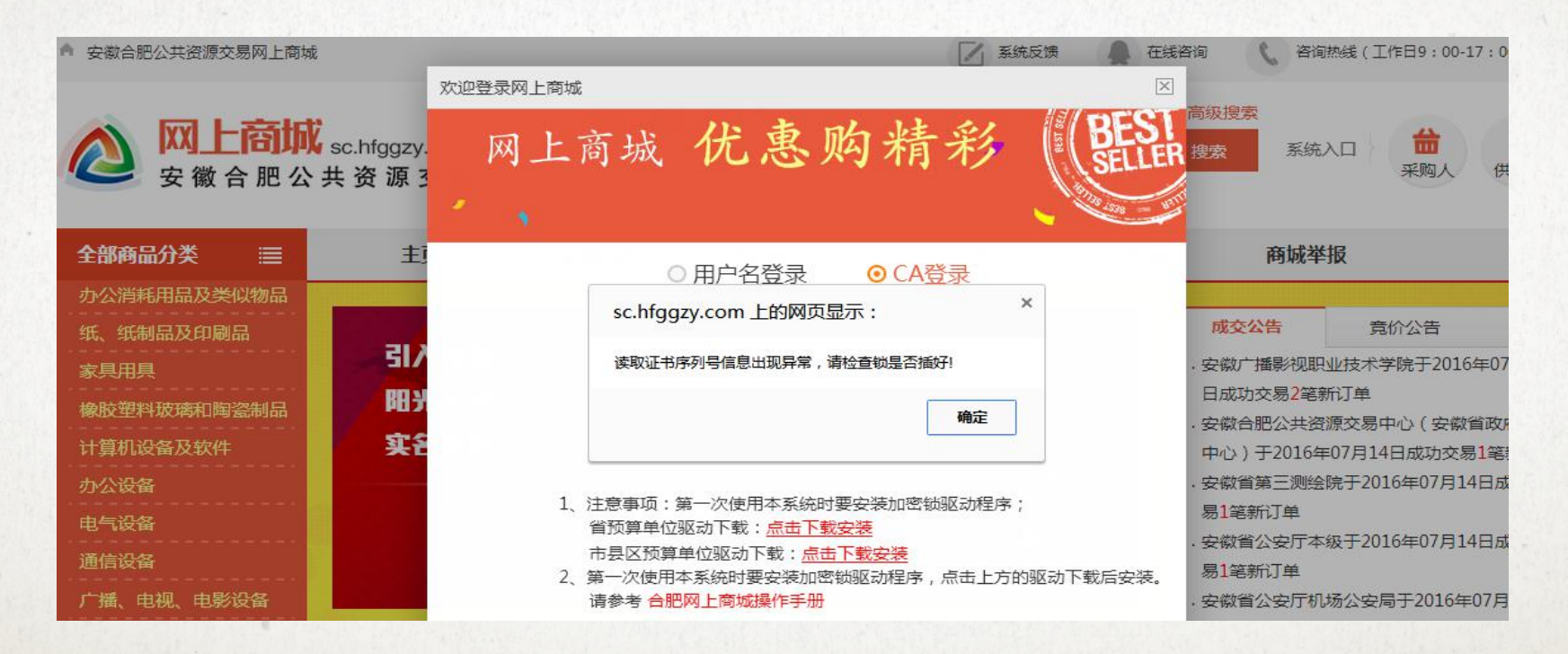

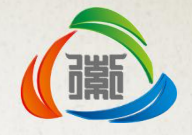

• 解答:

a.省直用户需至省政务中心办理CA升级后才能通过商城采购人入口登录,未升级CA可通过"安徽省省级政府采购监管服务平台"选择徽采商城单点登录商城。政务中心CA联系方式:62999408。

b.使用32位IE浏览器,登录页面下载商城专用驱动,安装前关闭浏览器、退出360安全卫士等杀毒软件,登录时请确认驱动版本是否为 "海泰方圆00001" (通过开始菜单查看驱动版本),财政系统驱动 为"海泰方圆20369"。

c.安装检测修复工具(随驱动包一起下载),使用检测修复工具检测 后修复。

d.重启浏览器尝试登录,如按以上步骤仍无法登录,可加QQ群 320455346咨询商城运维人员。

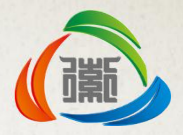

• 问题2: 为什么商城页面外部显示的价格和点进去的价格不一样?

• 解答:

a.显示的价格是参考价也是此款商品商城最低价,若要查看此款商品 全部供应商的报价,需要采购单位登录以后选择供应商时才可以进行 查看。

b.采购单位还可以点击商品详情下方的电商比价进行价格对比。

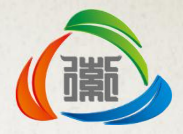

• 问题3: 提交订单后去哪里查看提交的订单, 如何与供应商联系?

### • 解答:

a.订单提交后,首先需要经过单位管理员(CA持有人)审核,审核通过后,订单才能提交供应商。

b.点击商城右上侧采购人登陆后点击"订单"按钮进入订单管理系统, 在订单管理系统左侧订单管理中进行操作。

|          | ☑ 系统反馈 | 在线咨询 | <b>《</b> 咨询热线 | (工作日9:00-17 | 7:00):05<br>05 | 51-66223723<br>51-66223727<br>51-66223895 |
|----------|--------|------|---------------|-------------|----------------|-------------------------------------------|
| 供应商      |        |      | 高级搜索          | t.          |                | -                                         |
| 國家總總規的商品 | a      |      | 把來            | 系统入口        | 局物车            | 订单                                        |
| 共应商主页    | 中标电商   | 商城举  | 报             |             | 合作             | 区域 -                                      |

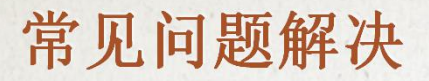

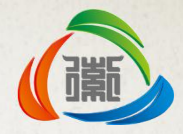

**c.**采购单位可通过网站供应商主页查看供应商联系方式,或通过商品详情页面选择供应商,弹出的供应商列表中有该商品报价供应商联系方式。

| 全部商品分割            | ≭ ≣      | 主页      | 采购指南 | 供应商主页              | 中标电商           | 商城举报         | 省直采专区     | 合作区域 - |
|-------------------|----------|---------|------|--------------------|----------------|--------------|-----------|--------|
| 找到相关店铺 42         | 21家 请输入供 | 应商名称    |      | 请选择地区              |                | 搜索           |           |        |
|                   | 供应商名称    | R       | 联系人  | 联系电话               | F              | 所在地区         | 绩效排名(试运行  | )  操作  |
| 6C                | 合肥古朝办公用  | 品有限公司   | 武文静  | 0551-63<br>1801996 | 500075<br>0271 | 安徽省·合肥市·市辖区  | 8297.55   | 查看     |
| 1000<br>8-20 # 15 | 合肥务达商贸有  | 限公司     | 张玉荣  | 1366569            | 8337           | 安徽省·合肥市·经济开发 | ⊠ 7127.93 | 查看     |
| \$700 B           | 合肥市爱尚商贸  | 有限责任公司  | 汪家茹  | 1585511            | 4890           | 安徽省·合肥市·合肥市  | 6167.65   | 查看     |
| Nuye              | 合肥市瑞优文化  | 办公用品经营部 | 陶兴定  | 1386597            | 9112           | 安徽省·合肥市·合肥市  | 5855.26   | 查看     |
| SXBO<br>BHRS      | 合肥博轩办公用  | 品有限公司   | 杨丽娟  | 1811093            | 4864           | 安徽省·合肥市·庐阳区  | 4617.77   | 查看     |
| <b>8</b> 25,22    | 安徽希文贸易有  | 限公司     | 孙莎莎  | 1801992            | 0917           | 安徽省·合肥市·瑶海区  | 4502.16   | 查看     |
| 9                 | 合肥市包河区晨  | 海文体用品商行 | 许海洋  | 1395514            | 4923           | 安徽省·合肥市·合肥市  | 3589.55   | 查看     |

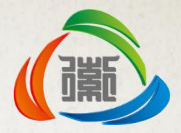

• 问题4: 提交订单后,供应商一直没有发货,想取消订单重新下单怎 么办?

#### • 解答:

#### a.可以在订单确认里找到相对应的订单,进入详情页面后点击取消订单即可; 竞价订单与苏宁、史泰博的订单不可取消,已发货订单也不可取消。

#### 国**库支付**(常规线下报销)

| 采购人:测试收货人<br>✔ 开具发票 发票抬头: 安徽省财政厅<br>关联采购计划:一般台式电脑 | 采购单位:安徽省财政厅<br>☑ 签订合同 |    |                  |
|---------------------------------------------------|-----------------------|----|------------------|
| 商品名称                                              | 单价(元)                 | 数量 | 小计 (元)           |
| 2017/3/30 16:19:17 订单编号:HF20170330161917447001    |                       |    |                  |
| 戴尔 3046MT I3/4                                    | ¥3380.00              | 1  | ¥3380.00         |
|                                                   |                       |    | 订单合价(元):¥3380.00 |
|                                                   |                       |    | (含运费:0.00)       |

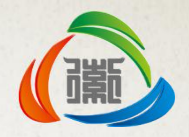

• 问题5: 供应商已经发货, 如何退货?

#### • 解答:

**a**.进入订单管理系统-订单退货,点击"新增退货"选择需要退货的商品,提 交订单退货申请,供应商收到采购单位申请如同意退货,则采购单位进行退 货登记提交供应商完成退货流程。

#### 🔊 徽采商城·订单管理系统

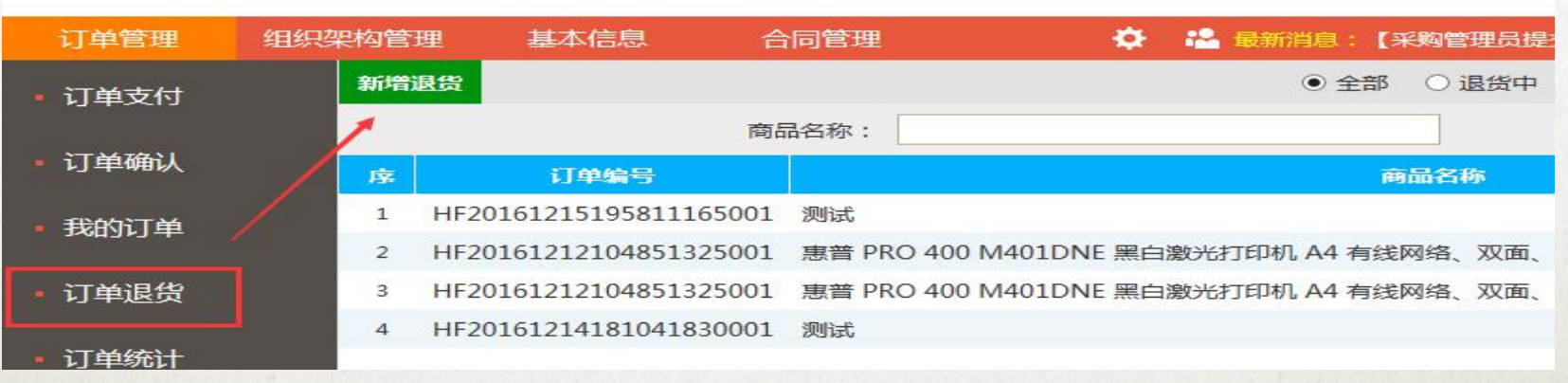